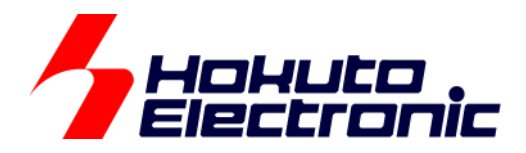

# RA2L1 タッチキー評価キット

[QE CapTouch 編] マニュアル

-本書を必ずよく読み、ご理解された上でご利用ください

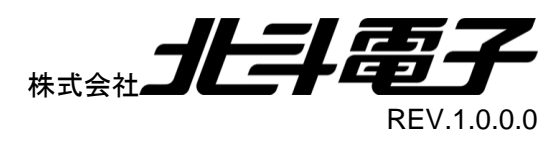

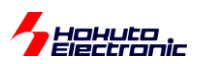

| 注意事項                    | 1            |
|-------------------------|--------------|
| 概要                      | 2            |
| 1. 本書で説明する範囲            | 3            |
| 1.1. CD フォルダ構成          |              |
| 2 初期設定                  | Δ            |
|                         | <del>،</del> |
| 2.1. QE ツールのインストール      |              |
| 2.2. ノロシェクトの新規作成        |              |
| 2.3. FSP の設定            |              |
|                         |              |
| 2.3.2. Stacks $\not> J$ |              |
| 2.3.3. Pins & J         |              |
| 2.4. エミュレータ(デバッガ)の接続設定  | 23           |
| 3. QE CapTouch の使用      | 25           |
| 3.1. CapTouch の起動       |              |
| 3.2. タッチキーインタフェースの作成    |              |
| 3.2.1. 自己容量基板(S16A)     |              |
| 3.2.2. 相互容量基板(D55A)     |              |
| 3.3. タッチキーインタフェースの調整    |              |
| 3.3.1. 自己容量基板(S16A)     |              |
| 3.3.2. 相互容量基板(D55A)     |              |
| 3.4. ソースコードの変更          |              |
| 3.4.1. 自己容量基板(S16A)     |              |
| 3.4.2. 相互容量基板(D55A)     |              |
| 3.5. ビルド•実行             |              |
| 3.6. モニタリング             |              |
|                         | 10           |
| 4. まとめ                  | 46           |
| 5. 付録                   | 47           |
| 取扱説明書改定記録               |              |
| お問合せ窓口                  |              |

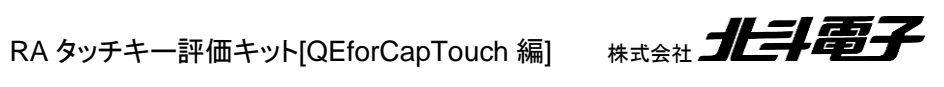

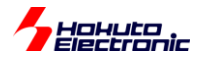

# 注意事項

本書を必ずよく読み、ご理解された上でご利用ください

# 【ご利用にあたって】

- 本製品をご利用になる前には必ず取扱説明書をよく読んで下さい。また、本書は必ず保管し、使用上不明な点がある場合は再読し、よく理解して使用して下さい。
- 2. 本書は株式会社北斗電子製マイコンボードの使用方法について説明するものであり、ユーザシステムは対象ではありません。
- 3. 本書及び製品は著作権及び工業所有権によって保護されており、全ての権利は弊社に帰属します。本書の無断複 写・複製・転載はできません。
- 弊社のマイコンボードの仕様は全て使用しているマイコンの仕様に準じております。マイコンの仕様に関しましては 製造元にお問い合わせ下さい。弊社製品のデザイン・機能・仕様は性能や安全性の向上を目的に、予告無しに変更 することがあります。また価格を変更する場合や本書の図は実物と異なる場合もありますので、御了承下さい。
- 5. 本製品のご使用にあたっては、十分に評価の上ご使用下さい。
- 6. 未実装の部品に関してはサポート対象外です。お客様の責任においてご使用下さい。

## 【限定保証】

- 1. 弊社は本製品が頒布されているご利用条件に従って製造されたもので、本書に記載された動作を保証致します。
- 2. 本製品の保証期間は購入戴いた日から1年間です。

## 【保証規定】

#### 保証期間内でも次のような場合は保証対象外となり有料修理となります

- 1. 火災・地震・第三者による行為その他の事故により本製品に不具合が生じた場合
- 2. お客様の故意・過失・誤用・異常な条件でのご利用で本製品に不具合が生じた場合
- 3. 本製品及び付属品のご利用方法に起因した損害が発生した場合
- 4. お客様によって本製品及び付属品へ改造・修理がなされた場合

# 【免責事項】

弊社は特定の目的・用途に関する保証や特許権侵害に対する保証等、本保証条件以外のものは明示・黙示に拘わらず 一切の保証は致し兼ねます。また、直接的・間接的損害金もしくは欠陥製品や製品の使用方法に起因する損失金・費用 には一切責任を負いません。損害の発生についてあらかじめ知らされていた場合でも保証は致し兼ねます。 ただし、明示的に保証責任または担保責任を負う場合でも、その理由のいかんを問わず、累積的な損害賠償責任は、弊 社が受領した対価を上限とします。本製品は「現状」で販売されているものであり、使用に際してはお客様がその結果に 一切の責任を負うものとします。弊社は使用または使用不能から生ずる損害に関して一切責任を負いません。 保証は最初の購入者であるお客様ご本人にのみ適用され、お客様が転売された第三者には適用されません。よって転 売による第三者またはその為になすお客様からのいかなる請求についても責任を負いません。 本製品を使った二次製品の保証は致し兼ねます。

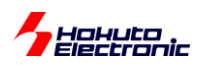

概要

本書は、

「RA2L1 タッチキー評価キット」

でタッチキーのルネサスエレクトロニクス製ミドルウェアである QE for Cap Touch の使い方について解説を行うものです。

RA2L1 マイコンはルネサスの新しいタッチキーユニットである CTSU2 を搭載しています。

本書では、キット付属の2種類のタッチキー基板、「自己容量タイプタッチキー基板(S16A)」及び「相互容量タイプタ ッチキー基板(D55A)」を、QE for Cap Touch で使う方法を示しています。

QE for Cap Touch は、複雑なタッチキーユニットの初期設定や、タッチした際の閾値のチューニングや測定値のモニタ等が行える高機能なソフトとなります。

タッチキー(CTSU2)のプログラムをスクラッチで書き下す場合は、本書とは別なマニュアルで、タッチキー(CTSU2) のソフトウェア編マニュアルがありますので、そちらも必要に応じて参照ください。

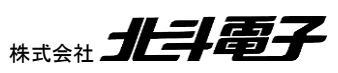

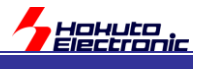

# 1. 本書で説明する範囲

# 1.1. CD フォルダ構成

| PROJECT/ | RA/ | RA2L1_QE_CAP_TOUCH_S.zip | RA2L1 向け e2studio プロジェクト<br>(自己容量, S16A タッチパッド向け) |
|----------|-----|--------------------------|---------------------------------------------------|
|          | RA/ | RA2L1_QE_CAP_TOUCH_M.zip | RA2L1 向け e2studio プロジェクト<br>(相互容量, D55A タッチパッド向け) |

e2studioのプロジェクトのアーカイブとなっていますので、ワークスペースにインポートしてください。

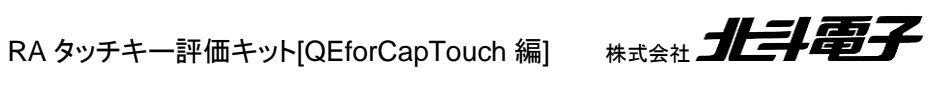

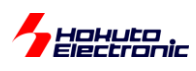

# 2. 初期設定

## 2.1. QE ツールのインストール

タッチキーは、Renesas QE Cap-touch でサポートされる機能となりますので、e2studio に、Renesas QE Cap-touch をインストールしてください。

※[重要] Renesas QE Cap-touch を使って PC からタッチキー動作を見る場合は、エミュレータ(ルネサス E2Lite も しくは E2)が必要です (エミュレータがない場合は、CD に格納されている作成済みのプロジェクトを開き、タッチ動作 を確認することができます。新規にプロジェクトを作成する場合はデバッガが必須となります。)

| Alk        | プ(H)                                  |            |
|------------|---------------------------------------|------------|
| 3          | ようこそ(W)                               |            |
| ?          | ヘルプ目次(H)<br>たまの                       |            |
| : *        | (使業(E)<br>ダイナミック・ヘルプ(D)               |            |
|            | キー・アシスト(K)<br>虎の巻の表示(C)               | Ctrl+シフト+L |
|            | RA Helpdesk                           |            |
| R          | RenesasRulz コミュニティー・フォーラム             | 1          |
| ø          | Renesas ツールチェーンの追加                    |            |
| ~2         | Perform Setup Tasks                   |            |
| <i>e</i> 2 | 更新の検査                                 |            |
| <b>63</b>  | 新規ソフトウェアのインストール                       |            |
|            | Renesas e2 studio feedback            |            |
| 2          | IAR Embedded Workbench plugin manager |            |
| 8          | e <sup>2</sup> studio について(A)         |            |

ヘルプー新規ソフトウェアのインストールから、

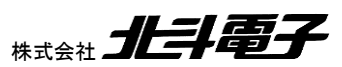

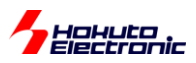

| インストール                                                              |                                   |   |                |            |              | ×          |
|---------------------------------------------------------------------|-----------------------------------|---|----------------|------------|--------------|------------|
| 利用できるソフトウェア                                                         |                                   |   |                |            |              |            |
| インストールしたい項目をチェック                                                    |                                   |   |                |            | 9            | -          |
|                                                                     |                                   |   |                |            |              |            |
| 作業対象(W): QE Common Update Site - http://tool-support.renesas.com/e/ | 2studio/qe/qe-common/             | ~ | 追加( <u>A</u> ) |            | 管理( <u>M</u> | )          |
| 74ルタ入力                                                              |                                   |   |                | <u>ಕ</u> ಗ | て選択(         | <u>S</u> ) |
| 名前                                                                  | バージョン                             |   |                | 濯択を)       | すべて解         | 除(D)       |
| ✓ ✓ III Renesas QE                                                  |                                   |   |                |            |              | 14(2)      |
| ☑ 🖗 Renesas QE common                                               | 1.7.0.v20191204-1122              |   |                |            |              |            |
| ☑ @ Renesas QE for Capacitive Touch[RA, RL78]                       | 1.3.0.v20210218-1154              |   |                |            |              |            |
|                                                                     |                                   |   |                |            |              |            |
| 2 項目が選択されました。                                                       |                                   |   |                |            |              |            |
|                                                                     |                                   |   |                |            |              | â          |
| ☑ 利用できるソフトウェアの最新バージョンだけを表示(L)                                       | □ 既にインストールされた項目を隠す(且)             |   |                |            |              |            |
| ☑ カテゴリーで項目を分類( <u>G</u> )                                           | <u>すでにインストール済み</u> なのは何?          |   |                |            |              |            |
| □ ターゲット環境に適用できるソフトウェアのみ表示                                           |                                   |   |                |            |              |            |
| □ 小車ないフトウェアを見つけるために インストール中に車新サイト全てに接续(^)                           |                                   |   |                |            |              |            |
|                                                                     |                                   |   |                |            |              |            |
|                                                                     |                                   |   |                |            |              |            |
|                                                                     |                                   |   |                |            |              |            |
|                                                                     |                                   |   |                |            |              |            |
|                                                                     |                                   |   |                |            |              |            |
| ?                                                                   | < 戻る( <u>B</u> ) 次へ( <u>N</u> ) > |   | 終了( <u>F</u> ) | :          | キャンセノ        | ٧          |
|                                                                     |                                   |   |                |            |              |            |

QE Common Update Site を選択して、 Renesas QE common Resnesas QE for Capacitive Touch をインストールしてください。

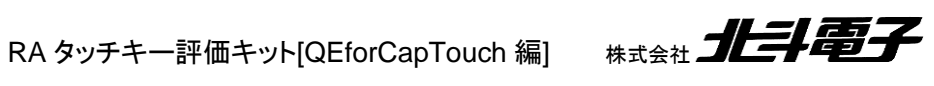

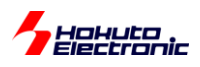

・ローカルインストールの場合

インターネットに直接接続していない場合は、ルネサスエレクトロニクスのサイトから zip ファイルをダウンロードして、ローカルファイルからインストールしてください。

| All        | プ(H)                                  |            |  |  |  |  |  |
|------------|---------------------------------------|------------|--|--|--|--|--|
| 3          | ようこそ(W)                               | 1          |  |  |  |  |  |
| ?          | ヘルプ目次(H)                              |            |  |  |  |  |  |
| 22         | 検索(E)                                 |            |  |  |  |  |  |
|            | ダイナミック・ヘルプ(D)                         | -          |  |  |  |  |  |
|            | キー・アシスト(K)                            | Ctrl+シフト+L |  |  |  |  |  |
|            | 虎の巻の表示(C)                             | -          |  |  |  |  |  |
|            | Renesas Help                          | >          |  |  |  |  |  |
|            | CMSIS Packs Management                | >          |  |  |  |  |  |
| ø          | Renesas ツールチェーンの追加                    |            |  |  |  |  |  |
| ~??        | Perform Setup Tasks                   |            |  |  |  |  |  |
| <i>°</i> 2 | 更新の検査                                 |            |  |  |  |  |  |
| <b>6</b> . | 新規ソフトウェアのインストール                       |            |  |  |  |  |  |
|            | IAR Embedded Workbench plugin manager |            |  |  |  |  |  |
| 6          | e <sup>2</sup> studio について(A)         |            |  |  |  |  |  |

ヘルプー新規ソフトウェアのインストール

| (雪 インストール                                                                                                    |                                                   |                     | – 🗆 X                |
|----------------------------------------------------------------------------------------------------|---------------------------------------------------|---------------------|----------------------|
| 利用できるソフトウェア<br>サイトを選択するか、またはサイトのロケーションを入力してください。                                                                                                    |                                                   |                     |                      |
| 作業対象( <u>W</u> ): <sup>8</sup> サイトを入力または選択                                                                                                    |                                                   | ~<br>追加( <u>A</u> ) | 管理( <u>M</u> )       |
| フィルタ入力                                                                                                    |                                                   |                     | すべて選択( <u>S</u> )    |
| 名前<br>① 選択したサイトがありません。<br>詳細                                                                                                    | パージョン                                             |                     | 選択をすべて解除( <u>D</u> ) |
|                                                                                                    |                                                   |                     | ŵ                    |
| <ul> <li>✓利用できるソフトウェアの最新バージョンだけを表示(L)</li> <li>✓カテゴリーで項目を分類(G)</li> <li>□ターゲット環境に適用できるソフトウェアのみ表示</li> <li>✓必要なソフトウェアを見つけるために、インストール中に更新サイト全てに接続(C)</li> </ul> | □ 既にインストールされた項目を隠す(出)<br><u>すでにインストール済み</u> なのは何? |                     |                      |
| ?                                                                                                    | < 戻る( <u>B</u> ) 次へ( <u>N</u> ) >                 | 終了( <u>F</u> )      | キャンセル                |

追加

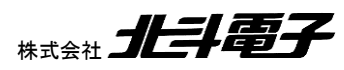

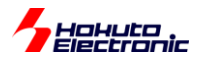

| 📴 リポジトリーを追加                                    | —              |               | ×                                         |
|------------------------------------------------|----------------|---------------|-------------------------------------------|
| 名前( <u>N</u> ):<br>ロケーション( <u>L</u> ): http:// |                | ローカル<br>アーカイン | ( <u>O</u> )<br><sup>j</sup> ( <u>A</u> ) |
| ?                                              | 追加( <u>D</u> ) | キャンセ          | :Jl                                       |

アーカイブで、QE Cap Touch のアーカイブファイル(.zip ファイル)を選択。

※RenesasQE\_cap-touch\_RARL78SynergyRX\_V301.zip を展開し、<u>展開したフォルダに含まれる</u> RenesasQE\_cap-touch\_RARL78SynergyRX\_V301¥QE-CapTouch¥**RenesasQE\_cap-touch\_V301.zip** 上記太字の zip ファイルを開く(V3.01 の場合、バージョンは読み替えてください)

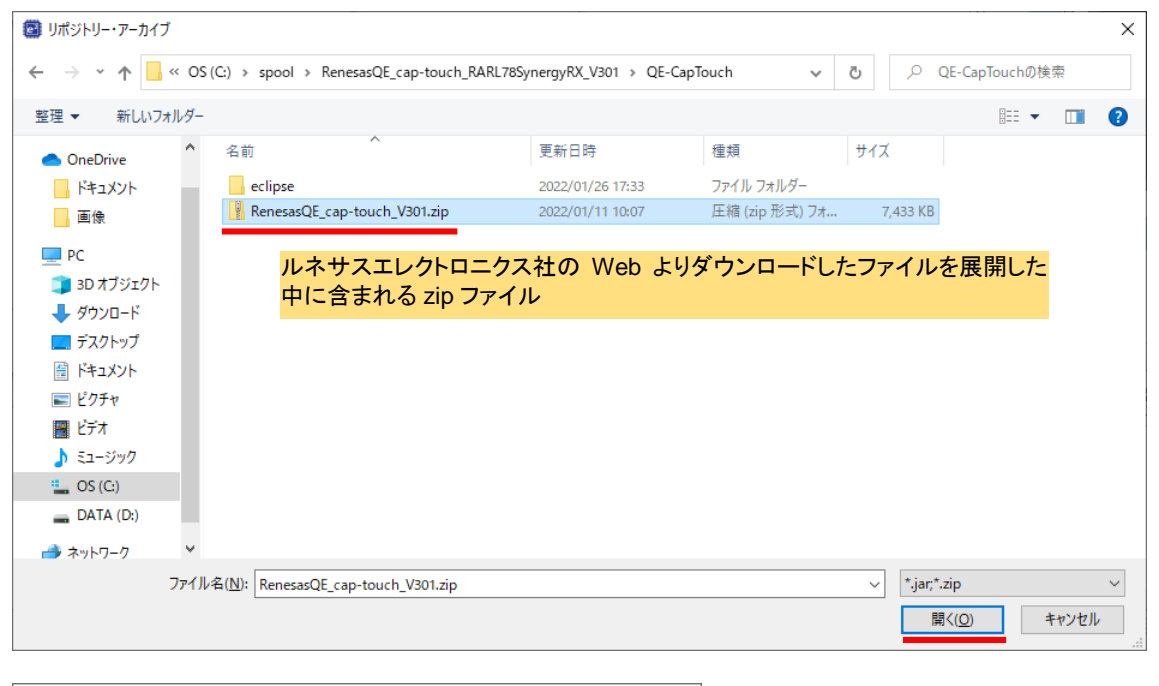

| 🖾 リポジトリー            | を追加                                               |      |       | ×            |
|---------------------|---------------------------------------------------|------|-------|--------------|
| 名前( <u>N</u> ):     |                                                   |      | ローカル( | <u>0</u> )   |
| ロケーション( <u>L</u> ): | jar:file:/C:/spool/RenesasQE_cap-touch_RARL78Syne | rgyR | アーカイブ | ( <u>A</u> ) |
| ОК                  |                                                   |      |       |              |
| ?                   | 追加( <u>D</u> )                                    |      | キャンセ  | JL           |

追加

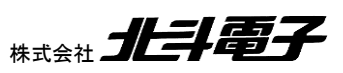

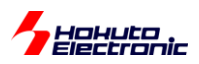

| P                                                                    |                                         |                |     |              |                |
|----------------------------------------------------------------------|-----------------------------------------|----------------|-----|--------------|----------------|
| 📴 インストール                                                             |                                         |                |     |              | ×              |
| 利用できるソフトウェア<br>インストールしたい項目をチェック                                      |                                         |                |     |              |                |
|                                                                      |                                         |                |     |              |                |
| 作業対象(W): jar:file:/C:/spool/RenesasQE_cap-touch_RARL78SynergyRX_V301 | I/QE-CapTouch/RenesasQE_cap-touch_V30 ∨ | 追加( <u>A</u> ) |     | 管理( <u>N</u> | <u>1</u> )     |
| フィルタ入力                                                               |                                         |                | đ   | べて選択         | ( <u>S</u> )   |
| 名前                                                                   | パージョン                                   |                | 選択を | をすべて解        | 祥除( <u>D</u> ) |
| > 🔽 💷 Renesas QE                                                     |                                         |                |     |              |                |
|                                                                      |                                         |                |     |              |                |
|                                                                      |                                         |                |     |              |                |
|                                                                      |                                         |                |     |              |                |
|                                                                      |                                         |                |     |              |                |
|                                                                      |                                         | >              |     |              |                |
| 2項目が選択されました。                                                         |                                         |                |     |              |                |
| 詳細                                                                   |                                         |                |     |              |                |
|                                                                      |                                         |                |     |              |                |
| ▽ 利用できるソフトウェアの最新パージョンだけを表示(1)                                        | □ 時にインストールされた頂目を開す(日)                   |                |     |              |                |
| ビーカルビビジン・シンクロス Min ( シンクビッビル Concest And )                           | すでにインストール済みなのは何?                        |                |     |              |                |
|                                                                      |                                         |                |     |              |                |
| ☑ 必要なソフトウェアを見つけるために、インストール中に更新サイト全てに接続(⊆)                            |                                         |                |     |              |                |
|                                                                      |                                         |                |     |              |                |
|                                                                      |                                         |                |     |              |                |
|                                                                      |                                         |                |     |              |                |
|                                                                      |                                         |                |     |              |                |
| ?                                                                    | < 戻る( <u>B</u> ) 次へ( <u>N</u> ) >       | 終了(E)          |     | キャンセ         | IL             |
|                                                                      |                                         |                |     |              |                |

#### チェックを入れて次へ

| ③ 証明書 >                                                                                                    | < |
|----------------------------------------------------------------------------------------------------|---|
| これらの証明書を信頼しますか?                                                                                                    |   |
| REE-SSD Eclipse; Broad-based Solution Business Unit; Renesas Electronics Europe Ltd.                                                                                                    |   |
|                                                                                                    |   |
| すべて選択( <u>S</u> ) 選択をすべて解除( <u>D</u> )                                                                                                    |   |
| <ul> <li>REE-SSD Eclipse; Broad-based Solution Business Unit; Renesas Electronics Europe Ltd.<br/>REE-SSD Eclipse; Broad-based Solution Business Unit; Renesas Electronics Europe Ltd.</li> </ul> |   |
| 詳細 & E <u>x</u> port                                                                                                    |   |
| ⑦ 違択を承認(A) キャンセル                                                                                                    | ] |

証明書関連は承認してください。

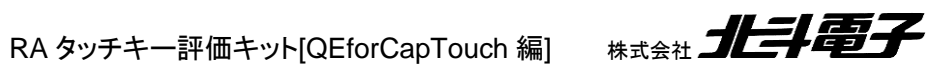

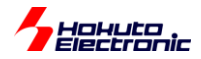

| 😰 Y7 | トウェア更新                                        | $\times$ |
|------|-----------------------------------------------|----------|
| ?    | e <sup>2</sup> studio を再起動してソフトウェアの更新を適用しますか? |          |
|      | すぐに再始動( <u>R)</u> いいえ( <u>N</u> )             |          |

ー度 e2studio を再起動して、インストールを有効化してください。

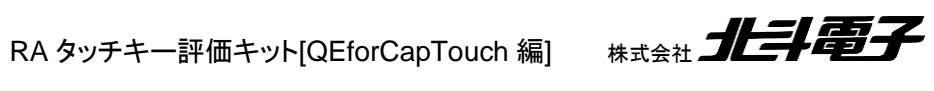

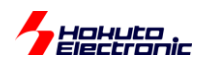

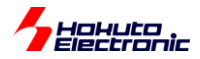

# 2.2. プロジェクトの新規作成

#### e2studio(+FSP 環境)上で

| 6          | works                  | pace_RA -      | e <sup>2</sup> studio |                |                    |         |                                |                   |     |                           |    |
|------------|------------------------|----------------|-----------------------|----------------|--------------------|---------|--------------------------------|-------------------|-----|---------------------------|----|
| ファイ        | <i>J</i> μ( <u>F</u> ) | 編集( <u>E</u> ) | ナビゲート( <u>N</u> )     | 検索( <u>A</u> ) | プロジェクト( <u>P</u> ) | Renesa  | s <u>V</u> iews 実行( <u>R</u> ) | ウィンドウ( <u>W</u> ) | へルフ | <sup>1</sup> ( <u>Н</u> ) |    |
|            | 新規(                    | N)             |                       |                | Alt+シフト+N          | >       | Renesas C/C++ F                | Project           | >   | Renesas Debug             | 18 |
| ファイルを開く(.) |                        |                |                       | C              | C/C++ Project      |         |                                | Renesas RA        | H   |                           |    |
|            | ファイノ                   | レ・システム         | からプロジェクトそ             | を開く            |                    | <b></b> | プロジェクト(R)                      |                   |     | _                         | _  |
|            | 最近(                    | のファイル          |                       |                |                    | > 🖻     | サンプル(X)                        |                   |     | 3                         |    |

#### ファイル - 新規 - Renesas C/C++ Project - Renesas RA

#### を選択。

| 📴 New C/C++ P   | oject                                                   |                                                | _        |      | × |
|-----------------|---------------------------------------------------------|------------------------------------------------|----------|------|---|
| Templates for F | enesas RA Project                                       |                                                |          |      |   |
|                 |                                                         |                                                |          |      |   |
| All<br>C/C++    | Renesas RA C/C<br>Create an executal<br>for Renesas RA. | ++ <b>Project</b><br>ble or static library C/0 | C++ proj | ject |   |
|                 |                                                         |                                                |          |      |   |
|                 |                                                         |                                                |          |      |   |
|                 |                                                         |                                                |          |      |   |
|                 |                                                         |                                                |          |      |   |
| ?               | < 戻る( <u>B</u> ) 次へ( <u>N</u>                           | <b>)&gt;</b> 終了(E)                             |          | キャンセ | μ |

#### 次へ。

| Renesas RA C/C++ Project                                                                                                    |                                                                                                    |                 | ×  |
|----------------------------------------------------------------------------------------------------|----------------------------------------------------------------------------------------------------|-----------------|----|
| Renesas RA C/C++ Project Project Name and Location                                                                               |                                                                                                    |                 | 2  |
| Project name RA2L1_QE_CAP_TOUCH                                                                                                  |                                                                                                    |                 |    |
| ☑ デフォルト・ロケーションの使用(D)   □ケーション(L): C¥Users¥win64-7¥Documents¥e2_studio¥workspace_RA¥RA2L1_QE_CAP_TOUCH   ファイル・システムを選択(Y): デフォルト ∨ | al de constantes de la constantes de la constante | 参照( <u>R</u> ). |    |
| You can download more Renesas packs here                                                                                         |                                                                                                    |                 |    |
| ⑦ < 戻る(B) 次へ(N) > 終了(D)                                                                                                    | 4                                                                                                    | キャンセノ           | ۶. |

プロジェクト名を入力。

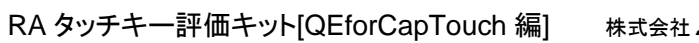

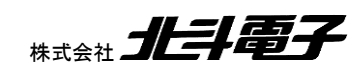

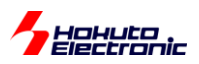

| 📴 Renesas RA                                                         | C/C++ Project                                                             |                                                                       |                        | _ |      | ×  |
|----------------------------------------------------------------------|---------------------------------------------------------------------------|-----------------------------------------------------------------------|------------------------|---|------|----|
| Renesas RA C<br>Device and Too                                       | /C++ Project<br>Jls Selection                                             |                                                                       |                        |   |      | \$ |
| - Device Selection<br>FSP Version:<br>Board:<br>Device:<br>Language: | an<br>3.5.0<br>Custom User Board (Any Device)<br>R7FA2A1AB3CFM<br>C O C++ | Board Description<br>Device Details<br>TrustZone<br>Pins<br>Processor | No<br>64<br>Cortex-M23 |   |      |    |
| Toolchains<br>GNU ARM Er<br>10.3.1.202108                            | mbedded                                                                   | Debugger<br>J-Link ARM                                                |                        |   |      | ~  |
| ?                                                                    |                                                                           | < 戻る( <u>B</u> ) 次・                                                   | へ( <u>N</u> ) > 終了(E   | ) | キャンセ | μ  |

Device の右側のボタンを押し、デバイス選択画面を開く。

| 8                                            | — 🗆     | ×   |
|----------------------------------------------|---------|-----|
| Device Selection                             |         |     |
| You can filter devices by regular expression |         |     |
| Search Device                                |         |     |
| Device                                       | Pin     |     |
| ✓ RA2                                        |         |     |
| > RA2A1                                      |         |     |
| > RA2E1                                      |         |     |
| > RA2E2                                      |         |     |
| ✓ RA2L1                                      |         |     |
| ✓ RA2L1 - 100 Pin                            |         |     |
| R7FA2L1AB3CFP                                | 100     |     |
| R7FA2L1AB2DFP                                | 100     |     |
| R7FA2L1A93CFP                                | 100     |     |
| R7FA2L1A92DFP                                | 100     |     |
| > RA2L1 - 80 Pin                             |         |     |
| > RA2L1 - 64 Pin                             |         |     |
| > RA2L1 - 48 Pin                             |         |     |
| > RA4                                        |         |     |
| > RA6                                        |         |     |
|                                              |         |     |
|                                              |         |     |
|                                              |         |     |
|                                              |         |     |
|                                              |         |     |
|                                              |         |     |
|                                              |         |     |
| (?)                                          | OK ++v) | 211 |

R7FA2L1AB2DFP を選択して「OK」。

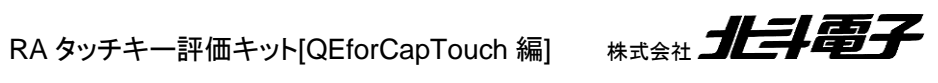

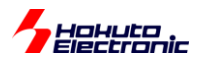

| 📴 Renesas RA                   | C/C++ Project                         |                                                               |                                | _ |      | × |
|--------------------------------|---------------------------------------|---------------------------------------------------------------|--------------------------------|---|------|---|
| Renesas RA C<br>Device and Too | /C++ Project<br>Jls Selection         |                                                               |                                |   |      | 2 |
| Device Selection               | on                                    |                                                               |                                |   |      |   |
| FSP Version:                   | 3.5.0 ~                               | Board Description                                             |                                |   |      |   |
| Board:                         | Custom User Board (Any Device) $\sim$ |                                                               |                                |   |      |   |
| Device:                        | R7FA2L1AB2DFP                         | Device Details                                                |                                |   |      |   |
| Language:                      |                                       | TrustZone<br>Pins<br>Processor                                | No<br>100<br>Cortex-M23        |   |      |   |
| Toolchains                     |                                       | Debugger                                                      |                                |   |      |   |
| GNU ARM Er                     | nbedded                               | J-Link ARM<br>None<br>E2 (ARM)<br>E2 Lite (ARM)<br>J-Link ARM |                                |   |      | ~ |
| ?                              |                                       | < 戻る( <u>B</u> ) 次                                            | ∧( <u>N</u> ) > 終了( <u>F</u> ) |   | キャンセ | λ |

Debuggerを選択。(ここでは、E2 Lite(ARM)を選びます)

※QE Cap Tocuh で新規にプロジェクトを作成する場合、エミュレータ(デバッガ)が必要です (作成済みのプロジェクトを使って動作を見る場合は、UART(SCI)経由で情報のモニタが行えます→エミュレータは不 要です)

| Renesas RA C/C++ Project                                                                                                    | _                                       |      | ×  |
|----------------------------------------------------------------------------------------------------|-----------------------------------------|------|----|
| Renesas RA C/C++ Project<br>Build Artifact and RTOS Selection                                                                                                    |                                         |      | \$ |
| Build Artifact Selection   Executable  Project builds to an executable file  Static Library                                                                               | RTOS Selection<br>No RTOS               |      | ~  |
| Project Duilds to a static library<br>Executable Using an RA Static Library<br>Project builds to an executable file<br>Project uses an existing RA static library project |                                         |      |    |
| (?)                                                                                                    | < 戻る( <u>B</u> ) 次へ( <u>N</u> ) > 終了(E) | キャンセ | μ  |

デフォルトのまま「次へ」。

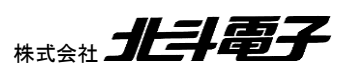

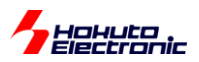

| Renesas RA C/C++ Project                                                                                                    |           |        | Х  |
|----------------------------------------------------------------------------------------------------|-----------|--------|----|
| Renesas RA C/C++ Project Project Template Selection                                                                                                    |           |        | \$ |
| Project Template Selection                                                                                                    |           |        |    |
| Bare Metal - Minimal Bare metal FSP project that includes BSP. This project will initialize clocks, pins, stacks, and the C runtin [Renesas.RA.3.5.0.pack] | ne enviro | nment. |    |
| Code Generation Settings                                                                                                    |           |        |    |
| Use Renesas Code Formatter                                                                                                    |           |        |    |
| ? < 戻る(B) 次へ(N) > 終了(E                                                                                                    | )         | キャンセ   | μ  |

Bare Metal - Minimal にチェックを入れ「終了」。

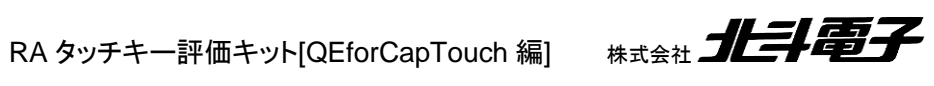

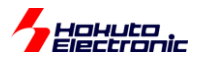

2.3. FSP の設定

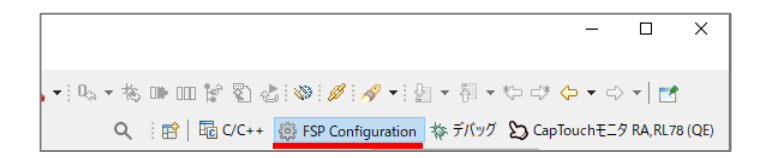

FSP の設定を行う場合は、e2studio ウィンドウ右上のビュー設定を、「FSP Configuration」を選択してください。 ※他のビュー設定の場合は、プロパティが表示されません

※画面レイアウトが崩れて、どこに何があるか判らなくなった場合は、

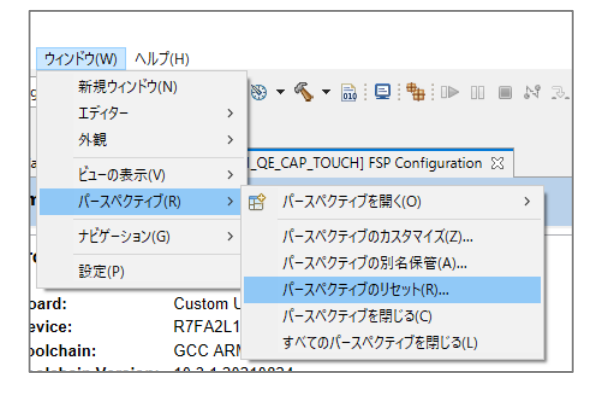

ウィンドウ - パースペクティブ - パースペクティブのリセット

を実行して、画面レイアウトを初期状態に戻してください。

#### 2.3.1. Clocks タブ

| Clocks Configuration                                                                      | Generate Project Content |
|-------------------------------------------------------------------------------------------|--------------------------|
|                                                                                           | 🔣 Restore Defaults       |
| 1¢00000 → ICLK Div /1 → ICLK 48MHz                                                        |                          |
| LOCO 32768Hz → PCLKB Div /2 → PCLKB 24MHz                                                 |                          |
| MOCO 8MHz Clock Src: HOCO V PCLKD Div /1 V PCLKD 48MHz                                    |                          |
| SUBCLK 32768Hz                                                                            |                          |
| HOCO 48MHz V                                                                              |                          |
| $\sim$ CLKOUT Disabled $\sim$ $\rightarrow$ CLKOUT Div /1 $\sim$ $\rightarrow$ CLKOUT 0Hz |                          |
|                                                                                           |                          |
|                                                                                           |                          |
| Summary BSP Clocks Pins Interrupts Event Links Stacks Components                          |                          |

XTAL の値を 16MHz(16000000)に変更する(※タッチキーでは XTAL は使っていないので必須ではありません)。

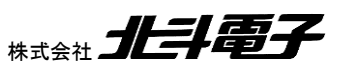

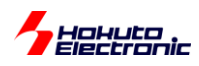

# 2.3.2. Stacks タブ

| Stacks Configuration                          |                                                                                             | Generate Project Content              |
|-----------------------------------------------|---------------------------------------------------------------------------------------------|---------------------------------------|
| Threads 🕘 New Thread 🔊 Remove 📄               | HAL/Common Stacks                                                                           | New Stack > 🐣 Extend Stack > 🖌 Remove |
| ♥ ☆ HAL/Common                                | <ul> <li> <i>g_ioport I/O Port</i>         (r_ioport)         <ul> <li></li></ul></li></ul> |                                       |
| Objects 🐑 New Object > 🔊 Remove               |                                                                                             |                                       |
|                                               |                                                                                             |                                       |
| Summary BSP Clocks Pins Interrupts Event Link | ks Stacks Components                                                                        |                                       |

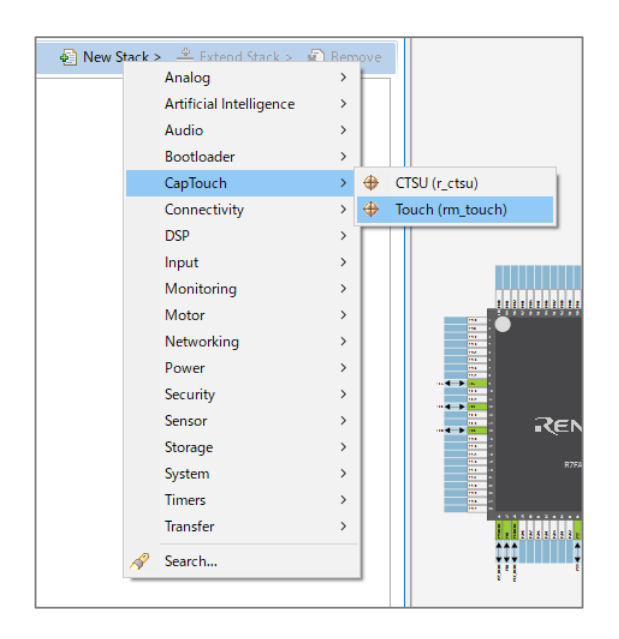

New Stack – CapTouch – Touch(rm\_touch) を追加。

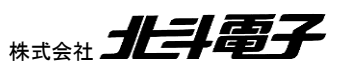

![](_page_18_Picture_0.jpeg)

| Stacks Configuration                                                                                 |                                             |                                                                                             |                                                                      | Generate Project Content                        |
|----------------------------------------------------------------------------------------------------|---------------------------------------------|---------------------------------------------------------------------------------------------|----------------------------------------------------------------------|-------------------------------------------------|
| Threads 🕢 New Thread 🔬 Remove 📄                                                                      | HAL/Common Stacks                           |                                                                                             | 🗿 New Stack > 👙                                                      | 🛓 Extend Stack > 🛛 🙀 Remove                     |
| <ul> <li>✓ MAL/Common</li> <li>♥ g_ioport I/O Port (r_ioport)</li> <li>♥ Touch (rm_touch)</li> </ul> | <pre>g_ioport I/O Port     (r_ioport)</pre> | U Touch (rm_touch)                                                                          | )                                                                    |                                                 |
|                                                                                                    |                                             | CTSU (r_ctsu)<br>Add DTC Driver for<br>Transmission<br>[Recommended but<br>optional]<br>(3) | Add DTC Driver for<br>Reception<br>[Recommended but<br>optional] (4) | 4dd SCI UART Driver<br>for monitor of QE<br>(5) |
| Objects 🕢 New Object > 🔊 Remove                                                                      |                                             |                                                                                             |                                                                      |                                                 |
| Summary BSP Clocks Pins Interrupts Event Links Stacks                                                | Components                                  |                                                                                             |                                                                      |                                                 |

(1)~(5)のスタックが追加されます。

## (1)Touch(rm\_touch)の設定

| 🔲 プロパテ   | イー 🗙 問題 🦓 スマート・ブラウザー                 |               | <b>1</b> 8 <b>1</b> |
|----------|--------------------------------------|---------------|---------------------|
| Touch (r | m_touch)                             |               |                     |
| Settings | プロパティ<br>× Common                    | 値             |                     |
| APIInto  | Parameter Checking                   | Default (BSP) |                     |
|          | Support for QE monitoring using UART | Enabled       |                     |
|          | Support for QE Tuning using UART     | Enabled       | ×                   |
|          |                                      | Enabled       |                     |
|          |                                      | Disabled      |                     |
|          |                                      |               |                     |
|          |                                      |               |                     |
|          |                                      |               |                     |
|          |                                      |               |                     |

Support for QE monitoring using UART : Enabled に変更 Support for QE Tuning using UART : Enabled に変更

![](_page_18_Picture_6.jpeg)

![](_page_19_Picture_0.jpeg)

#### (2)CTSU(r\_ctsu)の設定

| □ ブロパティー 🛛 🔝 問題 🎭 スマート・ブラウザー |                          |                             |  |   |
|------------------------------|--------------------------|-----------------------------|--|---|
| CTSU (r                      | CTSU (r_ctsu)            |                             |  |   |
| Settings<br>APL Info         | プロパティ<br>✓ Common        | 值                           |  | ^ |
| Arrino                       | Parameter Checking       | Default (BSP)               |  | - |
|                              | Support for using DTC    | Enabled                     |  |   |
|                              | Interrupt priority level | Priority 2                  |  |   |
|                              | ✓ Module CTSU (r_ctsu)   |                             |  |   |
|                              | Scan Start Trigger       | Software                    |  |   |
|                              | ✓ Pins                   |                             |  |   |
|                              | TSCAP                    | <unavailable></unavailable> |  |   |
|                              | TS00                     | <unavailable></unavailable> |  |   |
|                              | TS02-CFC                 | <unavailable></unavailable> |  | ~ |

Support for using DTC : Enabled に変更(※DTC を使うかは任意です)

| HAL/Common Stacks               | 💽 New Stack > 🚔 Extend Stack > 🖟 Remove                                                                                                    |   |
|---------------------------------|----------------------------------------------------------------------------------------------------|---|
| g_ioport I/O Port<br>(r_ioport) | Journa (rm_touch)                                                                                                    |   |
| ۵.                              | 0                                                                                                    |   |
|                                 | CTSU (r_ctsu)                                                                                                    |   |
|                                 | ☆ Add DIC Driver for<br>Transmission<br>[Recommended but<br>optional] New → ① Transfer (r_dtc)<br>Add DTC Driver<br>Add DTC Driver<br>のボックス上で「左」クリッ | ク |
|                                 | (2)で DTC を有効化しない場合は<br>(3)(4)はスキップしてください                                                                                                    |   |
|                                 |                                                                                                    |   |

CTSU の下にぶら下がっているスタックに New - Transfer(r\_dtc)を追加

| AL/Common Stacks                | 🛃 New Stack > 🛛 🟦 Extend Stack > 👔 Remov |
|---------------------------------|------------------------------------------|
| g_ioport I/O Port<br>(r_ioport) | de Touch (rm_touch)                      |
| (i)                             | 0                                        |
|                                 |                                          |
|                                 |                                          |
|                                 | 0                                        |
|                                 |                                          |
|                                 |                                          |
|                                 | 追加後                                      |
|                                 | (ボックスの下のラインがピンクから<br>グレーに変わります)          |
|                                 |                                          |
|                                 |                                          |
|                                 |                                          |

![](_page_19_Picture_8.jpeg)

![](_page_20_Picture_0.jpeg)

#### (5)UART の追加

| The formation of the formation of the fo | ART Driver<br>r of QE |     |                   |
|----------------------------------------------------------------------------------------------------|-----------------------|-----|-------------------|
|                                                                                                    | New                   | > 🕀 | UART (r_sci_uart) |
|                                                                                                    |                       |     |                   |

#### Add SCI UART Driver...のボックスで「左クリック」New - UART(r\_sci\_uart)を追加。

| HAL/Com                    | nmon Stacks                                                          | 🔄 New Stack > 🔮 Extend Stack > 🙀 Remove                             |                                                    |
|----------------------------|----------------------------------------------------------------------|---------------------------------------------------------------------|----------------------------------------------------|
| т                          | ouch (rm_touch)                                                      |                                                                     |                                                    |
| 1                          | •                                                                    |                                                                     |                                                    |
| <b>₩</b> (                 | CTSU (r_ctsu)                                                        | l<br>g_uart_qe UART (r_sci_uart)                                    |                                                    |
| (1)                        |                                                                      | /                                                                   |                                                    |
| (r<br>(r<br>()<br>()<br>() | transfero Transfer<br>_dtc) CTSU WRITE<br>Write request<br>tterrupt) | Add DTC Driver for<br>Transmission<br>[Recommended but<br>optional] | ※UART でも DTC 追加は可能です<br>(サンプルプログラムでは追加はして<br>いません) |
|                            | <u></u>                                                              |                                                                     | <u>}</u>                                           |
| 🔲 プロパテ                     | 🗡 🗶 問題 🥘 スマート・ブラウザー                                                  |                                                                     | 📑 8 🗖 🗖                                            |
| g_uart_q                   | e UART (r_sci_uart)                                                  |                                                                     |                                                    |
| Settings                   | プロパティ<br>✓ Common                                                    | 値                                                                   | ^                                                  |
| Artimo                     | Parameter Checking                                                   | Default (BSP)                                                       |                                                    |
|                            | FIFO Support                                                         | Disable                                                             |                                                    |
|                            | Elow Control Support                                                 | Disable                                                             |                                                    |
|                            | ✓ Module g_uart_ge UART (r_sci_uart)                                 |                                                                     |                                                    |
|                            | ✓ General                                                            |                                                                     |                                                    |
| 1                          | Name                                                                 | 🔒 g_uart_qe                                                         |                                                    |
| 1                          | Channel                                                              | 9                                                                   |                                                    |
|                            | Data Bits                                                            | 🛱 8bits                                                             | *                                                  |

General - Channel:9に変更

![](_page_20_Picture_6.jpeg)

![](_page_21_Picture_0.jpeg)

# 2.3.3. Pins タブ

| Pin Configuration                                            |                       |               |                  |                   |             | Generate Project Content |
|--------------------------------------------------------------|-----------------------|---------------|------------------|-------------------|-------------|--------------------------|
| Select Pin Configuration                                     |                       | 📑 Export to C | SV file 🔚 Confi  | igure Pin Driv    | er Warnings |                          |
| R7FA2L1AB2DFP.pincfg 🗸                                       | Manage configurations | Gener         | rate data: g_bsp | o_pin_cfg         |             |                          |
| Pin Selection $\blacksquare \boxdot \Box \downarrow_z^a$     | Pin Configuration     |               |                  |                   |             | 😲 Cycle Pin Group        |
| Type filter text                                             | Name                  | Value         | Lock             | Link              |             | ^                        |
|                                                              | Operation Mode        | Disabled      | ¥                |                   |             |                          |
| Analog:ACIVIF A                                              | ✓ Input/Output        | Disabled      |                  | $\langle \rangle$ |             |                          |
| Analog:ADC                                                   | TSCAP                 | Enabled       |                  | $\Rightarrow$     |             |                          |
|                                                              | TS00                  | None          |                  | $\Rightarrow$     |             |                          |
| Connectivity:CAN                                             | TS02-CFC              | None          |                  | $\Rightarrow$     |             |                          |
| Connectivity:IC                                              | TS04                  | None          |                  | $\Rightarrow$     |             |                          |
| Connectivity:SCI                                             | TS05                  | None          |                  | $\Rightarrow$     |             |                          |
| Connectivity:SPI                                             | TS06                  | None          |                  | $\Rightarrow$     |             |                          |
| v Input:CTSU                                                 | TS07                  | None          |                  | $\Rightarrow$     |             |                          |
| CTSU0                                                        | TS08-CFC              | None          |                  | $\Rightarrow$     |             |                          |
|                                                              | TS09-CFC              | None          |                  | $\Rightarrow$     |             |                          |
| Input:KINT                                                   | TS10-CFC              | None          |                  | $\Rightarrow$     |             |                          |
| Monitoring:CAC                                               | TS11-CFC              | None          |                  | $\Rightarrow$     |             | ~                        |
| System:CGC                                                   | <                     |               |                  |                   |             | >                        |
| System:DEBUG     System:SYSTEM     Timers:AGT     Timers:GPT | Module name: CTSU0    |               |                  |                   |             |                          |
| 端子機能 端子番号                                                    |                       |               |                  |                   |             |                          |
| Summary BSP Clocks Pins Interrupts Event Links               | Stacks Components     |               |                  |                   |             |                          |

Input:CTSU - CTSU0

Operation Mode : Enabled に変更

ここで、タッチキーで使用する端子を設定します。

|          | 割り当てる端子  | S16A(自己容量基板) | D55A(相互容量基板) |
|----------|----------|--------------|--------------|
| TSCAP    | P112     |              |              |
| TS13-CFC | P104     | 5            | TX-0         |
| TS14-CFC | P103(*1) | 0            | TX-1         |
| TS15-CFC | P102(*2) | 6            | TX-2         |
| TS16-CFC | P101     | 1            | TX-3         |
| TS26-CFC | P100     | 7            | TX-4         |
| TS28-CFC | P015     | 2            | RX-0         |
| TS30-CFC | P010     | 9            | RX-4         |
| TS31-CFC | P011     | 4            | RX-3         |
| TS32-CFC | P012     | 8            | RX-2         |
| TS33-CFC | P013     | 3            | RX-1         |

上記の TSxx を Enabled に変更します。

※CTSU, TSxx は端子は複数からは選べません(有効にするか無効にするかの選択です)

(\*1)マイコンボード(HSBRA2L1F100)側で CAN のポートに割り当てられていますので、マイコンボード上の J14 のジャンパ2本を抜いて、P103, P102の端子を CAN の回路と切り離してください。

![](_page_22_Picture_0.jpeg)

| Pin Configuration                |         |                                                                                                    |               | 😲 Cycle Pin Group |
|----------------------------------|---------|----------------------------------------------------------------------------------------------------|---------------|-------------------|
| Name                             | Value   | Lock                                                                                                    | Link          | 1                 |
| Operation Mode                   | Enabled |                                                                                                    |               |                   |
| <ul> <li>Input/Output</li> </ul> |         |                                                                                                    |               |                   |
| TSCAP                            | ✓ P112  | l 💼                                                                                                    |               |                   |
| TS00                             | None    |                                                                                                    | $\Rightarrow$ |                   |
| TS02-CFC                         | None    |                                                                                                    | $\Rightarrow$ |                   |
| TS04                             | None    |                                                                                                    | $\Rightarrow$ |                   |
| TS05                             | None    |                                                                                                    | $\Rightarrow$ |                   |
| TS06                             | None    |                                                                                                    | $\Rightarrow$ |                   |
| TS07                             | None    |                                                                                                    | $\Rightarrow$ |                   |
| TS08-CFC                         | None    |                                                                                                    | $\Rightarrow$ |                   |
| TS09-CFC                         | None    |                                                                                                    | $\Rightarrow$ |                   |
| TS10-CFC                         | None    |                                                                                                    | $\Rightarrow$ |                   |
| TS11-CFC                         | None    |                                                                                                    | $\Rightarrow$ |                   |
| TS12-CFC                         | None    |                                                                                                    | $\Rightarrow$ |                   |
| TS13-CFC                         | ✓ P104  | e filler and the second second se | $\Rightarrow$ |                   |
| TS14-CFC                         | ✓ P103  | E C                                                                                                    | $\Rightarrow$ |                   |
| TS15-CFC                         | ✓ P102  | - F                                                                                                    | $\Rightarrow$ |                   |

設定後は、TSCAP, TSxx の端子の一部が有効化された状態となります。

| Pin Configuration                                                                                                    |                                                                                                    |                                                               |                                          |                               | Generate Project Content |
|----------------------------------------------------------------------------------------------------|----------------------------------------------------------------------------------------------------|---------------------------------------------------------------|------------------------------------------|-------------------------------|--------------------------|
| Select Pin Configuration                                                                                                    |                                                                                                    | Export to C                                                   | SV file 🔚 Confi                          | igure Pin Driver Warn         | ings                     |
| R7FA2L1AB2DFP.pincfg                                                                                                    | Manage configurations                                                                                        | 🗹 Gener                                                       | rate data: g_bsp                         | o_pin_cfg                     |                          |
| Pin Selection $\blacksquare \ \boxdot \ \Box \ \downarrow^a_z$                                                                                                    | Pin Configuration                                                                                            |                                                               |                                          |                               | 😲 Cycle Pin Group        |
| Type filter text         ✓       Peripherals         >       Analog:ACMP         >       Analog:ADC         >       ✓ Analog:ANALOG         >       Analog:ADC         >       Connectivity:CAN         >       Connectivity:SCI         SCI0       SCI1         SCI2       SCI3         SCI9       >         >       Connectivity:SPI         ✓       TSU0         >       Input:ICU | Name Pin Group Selection Operation Mode V Input/Output TXD9 RXD9 SCK9 CTS9 SDA9 SCL9 CL9 C Module name: SCI9 | Value Value Mixed Disabled None None None None None None None |                                          |                               |                          |
| Input:KINT     Monitoring:CAC     Sustem:CGC                                                                                                    | Usage: When using Sim<br>When switching                                                                      | ole I2C mode, ensure po<br>between I2C and other r            | rt pins output typ<br>modes, first disab | oe is n-ch open drain<br>Ile. |                          |
| 端子機能 端子番号<br>Summary BSP Clocks Pins Interrupts Event Links                                                                                                    | s Stacks Components                                                                                          |                                                               |                                          |                               |                          |

Connectivity:SCI - SCI9 の設定を変更します。

RA タッチキー評価キット[QEforCapTouch 編] 株式会社 **北非電子** 

![](_page_23_Picture_0.jpeg)

| Pin Configuration                                                                                                    |                                                                  |                                                            |                                |                                | Generate Project Content |      |
|----------------------------------------------------------------------------------------------------|------------------------------------------------------------------|------------------------------------------------------------|--------------------------------|--------------------------------|--------------------------|------|
| Select Pin Configuration                                                                                                    |                                                                  | Export to CSV file                                         | e 🔚 Confi                      | igure Pin Driver Warnings      |                          |      |
| R7FA2L1AB2DFP.pincfg 🗸 🗸                                                                                                    | Manage configurations                                            | 🗹 Generate d                                               | ata: g_bsp                     | o_pin_cfg                      |                          |      |
| Pin Selection $\exists \exists \exists \exists \exists \exists a \\ \exists z \end{bmatrix}$                                    | Pin Configuration                                                |                                                            |                                |                                | Generate Project Cont    | tent |
| Type filter text <ul> <li>Peripherals</li> <li>Analog:ACMP</li> <li>Analog:ADC</li> </ul>                                       | Name<br>Pin Group Selection<br>Operation Mode<br>V Input/Output  | Value<br>Mixed<br>Asynchronous UART                        | Lock                           | Link                           | を押して設定をソースコー反映させる        | -12  |
| <ul> <li>&gt; ✓ Analog:ANALOG</li> <li>&gt; Analog:DAC</li> <li>&gt; Connectivity:CAN</li> <li>&gt; Connectivity:IIC</li> </ul> | TXD9<br>RXD9<br>SCK9<br>CTS9<br>SDA9                             | P109     P110     None     None     None                   |                                |                                |                          |      |
| SCI0<br>SCI1<br>SCI2<br>SCI3                                                                                                    | SCL9                                                             | None                                                       |                                | <b>+</b>                       |                          |      |
|                                                                                                    | <                                                                |                                                            |                                |                                | >                        |      |
| > InputICU<br>> InputKINT<br>> Monitoring:CAC                                                                                   | Module name: SCI9<br>Usage: When using Simpl<br>When switching b | le I2C mode, ensure port pin<br>between I2C and other mode | s output typ<br>s, first disab | pe is n-ch open drain.<br>ole. |                          |      |
| 端子機能 端子番号<br>Summary BSP Clocks Pins Interrupts Event Link                                                                      | s Stacks Components                                              |                                                            |                                |                                |                          |      |

Operation Mode Asyncronous : UART

TXD9 : P109 RXD9 : P110

を選択

ー通り設定が終わったら、「Generate Project Content」のボタンを押してソースコードを出力します。

![](_page_23_Picture_6.jpeg)

![](_page_24_Picture_0.jpeg)

# 2.4. エミュレータ(デバッガ)の接続設定

プロジェクトエクスプローラーから、対象プロジェクトを右クリック。

![](_page_24_Picture_3.jpeg)

#### デバッグ – デバッグの構成

![](_page_24_Picture_5.jpeg)

![](_page_24_Picture_6.jpeg)

![](_page_25_Picture_0.jpeg)

(1)使用エミュレータ

使用するエミュレータを選択してください。

※E2 をマイコンボード 14P コネクタで使用する場合は J8 ジャンパを 1-2 側に設定。E2Lite を使用する場合は、2-3 側に設定してください。(オプションの 20P コネクタを使用する場合はジャンパの設定は不要です。)

Connection Settings - エミュレータから電源を供給する: いいえ

を選んでください。

「適用」、「閉じる」で設定画面を閉じてください。

※エミュレータから電源を供給する事も可能ですが、その場合は ・<u>別な箇所(電源コネクタ等)から電源を供給しない</u> 様にしてください。

※なお、E2Lite をお使いの場合は、エミュレータから供給する電圧は、3.3V しか選択できません(E2 では、5V と 3.3V が選択可能です)

※「エミュレータ」と「デバッガ」、「Debugger」は同義です

![](_page_25_Picture_10.jpeg)

![](_page_26_Picture_0.jpeg)

# 3. QE CapTouch の使用

# 3.1. CapTouch の起動

e2studio + FSP 環境でプロジェクトを作成し、

![](_page_26_Picture_4.jpeg)

Renesas Views - CapTouch メインを実行します。

![](_page_26_Picture_6.jpeg)

全体の流れ(ワークフロー)が表示されます。

(1)プロジェクトの選択

新しく作成したプロジェクトを指定します。

![](_page_26_Picture_10.jpeg)

![](_page_27_Picture_0.jpeg)

(2)構成の選択

| <b>構成の選択</b><br>タッチインタフェース構成を選択/作成<br>します。 |  |
|--------------------------------------------|--|
| Ý                                          |  |
| タッチインタフェース構成の新規作成                          |  |

タッチインタフェース構成の新規作成

を選びます。

# 3.2. タッチキーインタフェースの作成

#### 3.2.1. 自己容量基板(S16A)

| タッチインタフェース構成の作成  |                                  |             |                                       |
|------------------|----------------------------------|-------------|---------------------------------------|
| ッチインタフェース構成のファイル | ۲۵:         RA2L1_QE_CAP_TOUCH_S | 構成(メソッド)の設定 | 構成の流用/再編集                             |
| 明:               |                                  |             |                                       |
|                  |                                  |             | タッチI/F                                |
|                  |                                  |             | ····································· |
| Butt             | n00                              |             | 目亡帝軍                                  |
|                  |                                  |             | ボタン                                   |
|                  |                                  |             | スライダ(横方向)                             |
|                  |                                  |             | スライダ(縦方向)                             |
|                  |                                  |             | ホイール                                  |
|                  |                                  |             | キーパッド                                 |
|                  |                                  |             | 3Dジェスチャ (AI)                          |
|                  |                                  |             | タッチパッド                                |
|                  |                                  |             | シールド端子                                |
|                  |                                  |             | 温度補正端子                                |
|                  |                                  |             | 容量センサ                                 |
|                  |                                  |             | 電流センサ                                 |
|                  |                                  |             | 診断コード用端子                              |
| 定                |                                  |             | タッチI/Fの削除                             |
| タッチI/Fの設定        | 総抵抗の設定割り付けTSxの解除                 |             |                                       |
| 設定内容に問題があります     |                                  |             |                                       |
|                  |                                  |             |                                       |
|                  |                                  | 作成          | :( <u>C</u> ) キャンセル ヘルプ( <u>H</u>     |

「ボタン」を押し、ボタンをレイアウト上に配置していきます。

![](_page_28_Picture_0.jpeg)

|         | 成のファイル名:   | RA2L1_QE_CA       | P_TOUCH_S                                                                                   | 構成(メソッド)の設定    |                                        | 構成の流用/再編集                             |
|---------|------------|-------------------|---------------------------------------------------------------------------------------------|----------------|----------------------------------------|---------------------------------------|
|         | Button00 I | Button01 Button02 | Button03 Button04                                                                           |                |                                        | タッチルF           静電容量方式           自己容量 |
|         |            | Button05 Button06 | Button07 Button08                                                                           | Button09       |                                        | ボタン<br>スライダ (横方向)                     |
|         |            |                   |                                                                                             |                |                                        | スライダ(縦方向)                             |
|         |            |                   |                                                                                             |                |                                        | ホイール                                  |
|         |            |                   |                                                                                             |                |                                        | キーパッド                                 |
|         | _          |                   |                                                                                             |                | ーパッドは 👦                                | 3Dジェスチャ (Al)                          |
|         | •          | S16А нокито       | 2<br>2<br>2<br>2<br>2<br>2<br>2<br>2<br>2<br>2<br>2<br>2<br>2<br>2<br>2<br>2<br>2<br>2<br>2 | RA のタッ<br>使えませ | ッチキーキットでは <sup>●</sup><br>ADE IN JAPAN | タッチパッド                                |
|         | TS01       | TS03 TS05         | 5 TS06                                                                                      | TS08 TS10 TS13 | TS14 TS15                              | シールド端子                                |
|         | 0          | 1 2               | 3                                                                                           | 4 📈 🗗          | 8                                      | 温度補正端子                                |
|         |            |                   |                                                                                             |                |                                        | 容量センサ                                 |
|         |            |                   |                                                                                             |                | TSII                                   | 電流センサ                                 |
|         | •          | 5 0               |                                                                                             |                | . 14                                   | 診断コード用端子                              |
|         | S16A :     | 基板のキーパ            | ッド 0~9 を                                                                                    | ·              |                                        | タッチI/Fの削除                             |
| タッチI/Fの | 画面上        | に配置する             |                                                                                             |                |                                        |                                       |

RA2L1 のタッチキーキットでは、0~9 の 10 個のキーパッドが使用可能なので、同じような画面イメージとなる様に 10 個のボタンを画面上に配置します。

![](_page_28_Figure_3.jpeg)

Button00をダブルクリックして、このボタンに関する設定を行います。

接続されている TS 端子は、TS14 なので、TS14 を選択します。抵抗値は、560 Ω(デフォルト値)のままとします。 (S16A 基板上に、各キーパッドに対し、560 Ωの抵抗が搭載されています)

また、名前を Button00 から Button0 に変更します。(名前は任意です。数字で始まる名前やスペースは許されていませ。)

![](_page_28_Picture_7.jpeg)

RA タッチキー評価キット[QEforCapTouch 編]

![](_page_29_Picture_0.jpeg)

#### ・キーパッドと TS の対応

| S16A(自己容量基板)<br>キーパッド | TSxx 番号 |
|-----------------------|---------|
| 0                     | TS14    |
| 1                     | TS16    |
| 2                     | TS28    |
| 3                     | TS33    |
| 4                     | TS31    |
| 5                     | TS13    |
| 6                     | TS15    |
| 7                     | TS26    |
| 8                     | TS32    |
| 9                     | TS30    |

#### 上記表に従い、キーパッドに TSxx の割り当てを行います。

![](_page_29_Figure_4.jpeg)

作成を押す。

![](_page_29_Picture_6.jpeg)

![](_page_30_Picture_0.jpeg)

#### 3.2.2. 相互容量基板(D55A)

#### 相互容量基板を用いる際のタッチインタフェースの作成に関しては、以下の様になります。

| /f1/y97I-ス構成のファイル4: RA2L1_QE_CAP_TOUCH_M 構成(メソyト)の設定<br>明:<br>Keypad00<br>赤色の部分をダブルクリック<br>して設定を開く | 構成の流用/再編9<br>タッチI/F                       |
|----------------------------------------------------------------------------------------------------|-------------------------------------------|
| k<br>Keypad00<br>赤色の部分をダブルクリック<br>して設定を開く                                                          | タッチI/F                                    |
| Keypadco<br>赤色の部分をダブルクリック<br>して設定を開く                                                               | タッチI/F                                    |
| Keypad00<br>赤色の部分をダブルクリック<br>して設定を開く                                                               |                                           |
| Keypad00<br>赤色の部分をダブルクリック<br>して設定を開く                                                               | 一日本 日本 日本 日本 日本 日本 日本 日本 日本 日本 日本 日本 日本 日 |
| Keypadoo<br>赤色の部分をダブルクリック<br>して設定を開く                                                               | HILLE                                     |
| 赤色の部分をダブルクリック<br>して設定を開く                                                                           | ボタン                                       |
| 赤色の部分をダブルクリック<br>して設定を開く                                                                           | スライダ(横方向)                                 |
| 赤色の部分をダブルクリック<br>して設定を開く                                                                           | スライダ(縦方向)                                 |
| 赤色の部分をダブルクリック<br>して設定を開く                                                                           | ホイール                                      |
| 赤色の部分をダブルクリック<br>して設定を開く                                                                           | キーパッド                                     |
| 赤色の部分をダブルクリック<br>して設定を開く                                                                           | 3Dジェスチャ (Al)                              |
| して設定を開く                                                                                            | タッチパッド                                    |
|                                                                                                    | シールド端子                                    |
|                                                                                                    | 温度補正端子                                    |
|                                                                                                    | 容量センサ                                     |
|                                                                                                    | 電流センサ                                     |
|                                                                                                    | 診断コード用端子                                  |
|                                                                                                    | タッチI/Fの削除                                 |
| タッチ//Fの設定         総抵抗の設定         割り付けTSxの解除                                                        |                                           |
| 設定内容に問題があります。                                                                                      |                                           |
|                                                                                                    |                                           |

![](_page_30_Figure_4.jpeg)

#### 静電容量方式: 相互容量

![](_page_31_Picture_0.jpeg)

送信用のところに、TS13~TS26を設定。受信用に、TS28~TS30を設定する。抵抗値は、560Ω(デフォルトのまま) としてください。

「キーパッドボタン(相互)の設定」を押す。

| キーパッドボ | タン(相互)  |         |         |         |         | キーパッドボ   | タン(相互) |      |      |      |      |
|--------|---------|---------|---------|---------|---------|----------|--------|------|------|------|------|
| 名前     |         |         |         |         |         | ——<br>名前 |        |      |      |      |      |
|        | TS13    | TS14    | TS15    | TS16    | TS26    |          | TS13   | TS14 | TS15 | TS16 | TS26 |
| TS28   | Koo_Boo | K00_B01 | K00_B02 | K00_B03 | K00_B04 | TS28     | КО     | K1   | K2   | КЗ   | K4   |
| TS33   | K00_B05 | K00_B06 | K00_B07 | K00_B08 | K00_B09 | TS33     | K5     | K6   | K7   | K8   | K9   |
| TS32   | K00_B10 | K00_B11 | K00_B12 | K00_B13 | K00_B14 | TS32     | K10    | K11  | K12  | K13  | K14  |
| TS31   | K00_B15 | K00_B16 | K00_B17 | K00_B18 | K00_B19 | TS31     | K15    | K16  | K17  | K18  | K19  |
| TS30   | K00_B20 | K00_B21 | K00_B22 | K00_B23 | K00_B24 | TS30     | K20    | K21  | K22  | K23  | K24  |
|        |         |         |         |         |         |          |        |      |      |      |      |

キーの名前を、K0~K24(基板に記載されている 0~24 に対応)に変更。

※数字から始まる名前に設定できないので Kn としています

| チインタフェース構成のファイル名: | [       | RA2L1_QE_ | CAP_TOUCH | _M                |      | 構成(メソッド)の設定 |                    | 構成の流用                                 |
|-------------------|---------|-----------|-----------|-------------------|------|-------------|--------------------|---------------------------------------|
|                   |         |           |           |                   |      |             |                    | ータッチI/F                               |
|                   |         |           |           |                   |      |             |                    |                                       |
|                   |         |           |           | Keypad00          |      |             | •                  |                                       |
|                   | TS28    | КО        | K1        | K2                | Кз   | K4          | IIS00-05           | TS04-05                               |
|                   |         |           |           |                   |      |             |                    |                                       |
|                   | 1233    | К5        | K6        | K7                | К8   | К9          | 01-06<br>55A       | 9<br>9<br>33-06<br>8<br>8             |
|                   | T\$32   | K10       | K11       | K12               | K13  | K14         | 1500-<br>10        | 1504-<br>1503-<br>1502-<br>1702-      |
|                   |         |           |           |                   |      |             |                    |                                       |
|                   | TS31    | K15       | K16       | K17               | K18  | K19         | 1501−08<br>1501−08 | 1503-08<br>18<br>18<br>18<br>17<br>17 |
|                   | TS30    | K20       | K21       | K22               | K23  | K24         |                    |                                       |
|                   |         | TS13      | TS14      | TS15              | TS16 | TS26        |                    | 4-09<br>3-09<br>2-09                  |
|                   |         |           |           |                   |      |             | D55A 基板とは 90 J     | <b>変傾いた配置とな</b> り                     |
|                   |         |           |           |                   |      |             | 0~24 のキーパッドた       | <sup>バ</sup> K0~K24 に対応               |
|                   |         |           |           |                   |      |             | となります              |                                       |
| を<br>タッチI/Fの設定    | 総抵抗     | の設定       | 生い        | 付けTSxの解           | Ŷ    |             |                    | タッチI/F                                |
| 7777710782.AL     | 1015176 | V BX.AL   |           | 1310 134 00 (311) | 25   |             |                    |                                       |

![](_page_31_Picture_7.jpeg)

![](_page_32_Picture_0.jpeg)

# 3.3. タッチキーインタフェースの調整

マイコンボードとタッチキーボード基板(S16A または D55A)を接続。

#### (3)調整

| 2. 調整                                       | E                       |
|---------------------------------------------|-------------------------|
| 各タッチセンサについっ<br>テいます。                        | (自動調整処理を                |
| <u>ターゲットボードの</u><br>エミュレータ経由でタ<br>PCを接続します。 | <b>D接続</b><br>マーゲットボードと |
| 調整の開始<br>ダイアログの指示に従                         | い操作します。                 |
| 調整を開                                        | 始する                     |
| 宮度な設定                                       | を方がにする                  |

「調整を開始する」を押す。

プログラムのビルドとデバッガへのダウンロードが実行されます。

![](_page_32_Picture_7.jpeg)

上記メッセージが出た場合は、(どちらでも構いませんが)ここでは「いいえ」を押します。

![](_page_32_Picture_9.jpeg)

上記のメッセージが出力され、1/15, 2/15, …の様に処理が進んでいきます。

![](_page_32_Picture_11.jpeg)

RA タッチキー評価キット[QEforCapTouch 編]

![](_page_33_Picture_0.jpeg)

#### 3.3.1. 自己容量基板(S16A)

![](_page_33_Picture_2.jpeg)

キーパッドにタッチする事が求められますので、表示に従い S16A ボードの 5 のキーパッドにタッチして、(PC の)キ ーボードを叩いてください。

順次他のキーパッドに関しても、同様にタッチ&キーボードを叩くという事を繰り返してください。

※キーパッドは TS 順の入力となりますので、5→0→…の様に 0 からの順番ではない事に注意願います

| (2) 自動調整処理中         ×           |                       |              |                |                |            |                 |                  |                    |  |  |
|---------------------------------|-----------------------|--------------|----------------|----------------|------------|-----------------|------------------|--------------------|--|--|
| 感度調整で警告<br>沢してリトライ(<br>理を継続してくだ | きやオーバ:<br>再調整)<br>ざい。 | -フロ-<br>してく: | 等のエラ<br>ださい。 『 | ーが検出さ<br>問題がなけ | れてい<br>れば、 | \る場合、対<br>「調整処理 | す象とするタ<br>『の継続」ボ | ッチセンサを選<br>タンを押して処 |  |  |
| リトライ対象の選択                       | メソッド                  | 種別           | 名前             | タッチセンサ         | 閾値         | オーバーフロー         | 警告/I5-           |                    |  |  |
|                                 | config01              | ボタン          | Button0        | TS14           | 1309       |                 |                  |                    |  |  |
|                                 | config01              | ボタン          | Button1        | TS16           | 1026       |                 |                  |                    |  |  |
|                                 | config01              | ボタン          | Button2        | TS28           | 1043       |                 |                  |                    |  |  |
|                                 | config01              | ボタン          | Button3        | T\$33          | 1105       |                 |                  |                    |  |  |
|                                 | config01              | ボタン          | Button4        | TS31           | 1051       |                 |                  |                    |  |  |
|                                 | config01              | ボタン          | Button5        | TS13           | 1266       |                 |                  |                    |  |  |
|                                 | config01              | ボタン          | Button6        | TS15           | 16         |                 |                  |                    |  |  |
|                                 | config01              | ボタン          | Button7        | TS26           | 1197       |                 |                  |                    |  |  |
|                                 | config01              | ボタン          | Button8        | TS32           | 1301       |                 |                  |                    |  |  |
|                                 | config01              | ボタン          | Button9        | TS30           | 1242       |                 |                  |                    |  |  |
|                                 |                       |              |                |                |            |                 |                  |                    |  |  |
|                                 |                       |              |                |                |            |                 |                  |                    |  |  |
| リトライ 調整処理                       | の継続                   |              |                |                |            |                 |                  |                    |  |  |
|                                 |                       |              |                |                |            |                 | キャンセル            | ヘルプ( <u>H</u> )    |  |  |

上記の様に「閾値」の値が極端に小さいボタンがあった場合タッチに失敗しています。「リトライ対象の選択」にチェッ クを入れ、「リトライ」を行ってください。

※閾値が 65535 になっている場合も NG です(多分計算結果が負数となり表示上、65535 になっていると思われます)

値が問題なさそうであれば、「調整処理の継続」を押して次に進んでください。

![](_page_33_Picture_10.jpeg)

![](_page_34_Picture_0.jpeg)

#### 3.3.2. 相互容量基板(D55A)

![](_page_34_Picture_2.jpeg)

キーパッドにタッチする事が求められますので、表示に従い D55A ボードの 0 のキーパッドにタッチして、(PC の) キーボードを叩いてください。

順次他のキーパッドに関しても、同様にタッチ&キーボードを叩くという事を繰り返してください。

※キーの順番ですが、 $0 \rightarrow 1 \rightarrow 2 \rightarrow 3 \rightarrow 4 \rightarrow 20 \rightarrow \cdots \geq 5$ 個のキー(列方向)は順番ですが、行はばらばらの順となる事に注意ください

| 0              | 自動調整処理中                                                                                             |          |           |     |                    |      |         |                 | × |  |  |  |
|----------------|----------------------------------------------------------------------------------------------------|----------|-----------|-----|--------------------|------|---------|-----------------|---|--|--|--|
| 感度<br>択し<br>理を | 感度調整で警告やオーバーフロー等のエラーが検出されている場合、対象とするタッチセンサを選択してリトライ(再調整)してください。問題がなければ、「調整処理の継続」ボタンを押して処理を継続してください。 |          |           |     |                    |      |         |                 |   |  |  |  |
| IJ             | トライ対象の選択                                                                                            | メソッド     | 種別        | 名前  | タッチセンサ             | 閾値   | オーバーフロー | 警告/I5-          |   |  |  |  |
|                | ]                                                                                                   | config01 | キーパッド ボタン | КО  | [TX]TS13, [RX]TS28 | 1006 |         |                 |   |  |  |  |
|                | ]                                                                                                   | config01 | キーパッド ボタン | K1  | [TX]TS14, [RX]TS28 | 1238 |         |                 |   |  |  |  |
|                | ]                                                                                                   | config01 | キーパッド ボタン | K2  | [TX]TS15, [RX]TS28 | 958  |         |                 |   |  |  |  |
|                | ]                                                                                                   | config01 | キーパッド ボタン | КЗ  | [TX]TS16, [RX]TS28 | 993  |         |                 |   |  |  |  |
|                | ]                                                                                                   | config01 | キーパッド ボタン | K4  | [TX]TS26, [RX]TS28 | 1131 |         |                 |   |  |  |  |
|                | ]                                                                                                   | config01 | キーパッド ボタン | K5  | [TX]TS13, [RX]TS33 | 973  |         |                 |   |  |  |  |
|                | ]                                                                                                   | config01 | キーパッド ボタン | K6  | [TX]TS14, [RX]TS33 | 1053 |         |                 |   |  |  |  |
|                | ]                                                                                                   | config01 | キーパッド ボタン | K7  | [TX]TS15, [RX]TS33 | 1099 |         |                 |   |  |  |  |
|                | ]                                                                                                   | config01 | キーパッド ボタン | K8  | [TX]TS16, [RX]TS33 | 1123 |         |                 |   |  |  |  |
|                | ]                                                                                                   | config01 | キーパッド ボタン | K9  | [TX]TS26, [RX]TS33 | 1207 |         |                 |   |  |  |  |
|                | ]                                                                                                   | config01 | キーパッド ボタン | K10 | [TX]TS13, [RX]TS32 | 1021 |         |                 |   |  |  |  |
|                | ]                                                                                                   | config01 | キーパッド ボタン | K11 | [TX]TS14, [RX]TS32 | 1005 |         |                 |   |  |  |  |
|                | ]                                                                                                   | config01 | キーパッド ボタン | K12 | [TX]TS15, [RX]TS32 | 1019 |         |                 |   |  |  |  |
|                | ]                                                                                                   | config01 | キーパッド ボタン | K13 | [TX]TS16, [RX]TS32 | 1084 |         |                 |   |  |  |  |
|                | ]                                                                                                   | config01 | キーパッド ボタン | K14 | [TX]TS26, [RX]TS32 | 1160 |         |                 |   |  |  |  |
|                | ]                                                                                                   | config01 | キーパッド ボタン | K15 | [TX]TS13, [RX]TS31 | 997  |         |                 |   |  |  |  |
|                | ]                                                                                                   | config01 | キーパッド ボタン | K16 | [TX]TS14, [RX]TS31 | 1035 |         |                 |   |  |  |  |
|                | ]                                                                                                   | config01 | キーパッド ボタン | K17 | [TX]TS15, [RX]TS31 | 1042 |         |                 |   |  |  |  |
|                | ]                                                                                                   | config01 | キーパッド ボタン | K18 | [TX]TS16, [RX]TS31 | 1147 |         |                 |   |  |  |  |
|                | ]                                                                                                   | config01 | キーパッド ボタン | K19 | [TX]TS26, [RX]TS31 | 1625 |         |                 |   |  |  |  |
|                | ]                                                                                                   | config01 | キーパッド ボタン | K20 | [TX]TS13, [RX]TS30 | 1044 |         |                 |   |  |  |  |
|                | ]                                                                                                   | config01 | キーパッド ボタン | K21 | [TX]TS14, [RX]TS30 | 998  |         |                 |   |  |  |  |
|                | ]                                                                                                   | config01 | キーパッド ボタン | K22 | [TX]TS15, [RX]TS30 | 996  |         |                 |   |  |  |  |
|                | ]                                                                                                   | config01 | キーパッド ボタン | K23 | [TX]TS16, [RX]TS30 | 1092 |         |                 |   |  |  |  |
|                | ]                                                                                                   | config01 | キーパッド ボタン | K24 | [TX]TS26, [RX]TS30 | 1311 |         |                 |   |  |  |  |
|                |                                                                                                    |          |           |     |                    |      |         |                 |   |  |  |  |
|                |                                                                                                    |          |           |     |                    |      |         |                 |   |  |  |  |
| IJł            | ライ調整処理                                                                                              | の継続      |           |     |                    |      | キャンセル   | ヘルプ( <u>H</u> ) |   |  |  |  |
|                |                                                                                                    |          |           |     |                    |      |         |                 |   |  |  |  |

閾値が他より極端に小さい、65535 になっている、オーバフローやエラーがない場合は「調整処理の継続」で次に進

む。

![](_page_34_Picture_9.jpeg)

![](_page_35_Picture_0.jpeg)

# 3.4. ソースコードの変更

(4)パラメータファイルの出力

![](_page_35_Picture_3.jpeg)

「ファイルを出力する」。

#### (5)ユーザプログラム内にタッチキーの判定プログラムを取り込む

![](_page_35_Picture_6.jpeg)

#### 「例を表示する」。

| 📴 サンプルコードの表示                                                                                                    |                                         | ×                  |  |  |  |  |  |  |
|----------------------------------------------------------------------------------------------------|-----------------------------------------|--------------------|--|--|--|--|--|--|
| main()関数のコード例:                                                                                                    |                                         |                    |  |  |  |  |  |  |
| ¥                                                                                                    | *****                                   | ^                  |  |  |  |  |  |  |
| * FILE : qe_sample_main.c<br>* DATE : 2021-06-01                                                                                                    |                                         |                    |  |  |  |  |  |  |
| * DESCRIPTION : Main Program for F<br>*                                                                                                    | A                                       |                    |  |  |  |  |  |  |
| * NOTE:THIS IS A TYPICAL EXAMPLE<br>*                                                                                                    |                                         |                    |  |  |  |  |  |  |
| *****                                                                                                    | *************************************** |                    |  |  |  |  |  |  |
| #include "qe_touch_config.h"<br>#define TOUCH_SCAN_INTERVAL_EXAMPLE (20) /* milliseconds */                                                                                                    |                                         |                    |  |  |  |  |  |  |
| void qe_touch_main(void);                                                                                                    |                                         |                    |  |  |  |  |  |  |
| uint64_t button_status;<br>#if (TOUCH_CFG_NUM_SLIDERS != 0)<br>uint16_t slider_position[TOUCH_CFG_NUM_SLIDERS];<br>#endif<br>#if (TOUCH_CFG_NUM_WHEELS != 0)<br>uint16_t wheel_position[TOUCH_CFG_NUM_WHEELS];<br>#endif |                                         |                    |  |  |  |  |  |  |
| 2                                                                                                    |                                         | ¥                  |  |  |  |  |  |  |
|                                                                                                    | 7-7464                                  |                    |  |  |  |  |  |  |
| シリッフルートにコピー                                                                                                    | ノアイルに田刀                                 | アノリソーションノートの表示     |  |  |  |  |  |  |
|                                                                                                    |                                         | OK ヘルプ( <u>H</u> ) |  |  |  |  |  |  |
|                                                                                                    |                                         |                    |  |  |  |  |  |  |

ユーザプログラム内に記載するテンプレートが出力されるので、この記述を参考に、 src/hal\_entry.c (ユーザプログラムの main 関数に相当する) に、タッチキーのプログラムコードを追加してください。

![](_page_35_Picture_10.jpeg)

![](_page_36_Picture_0.jpeg)

ここでは、ファイルに出力を押して、QE Cap Touch が生成したプログラムをファイルに保存します。

![](_page_36_Picture_2.jpeg)

上記に保存されます。

サンプルプロジェクト、

RA2L1\_QE\_CAP\_TOUCH\_S(自己容量)

RA2L1\_QE\_CAP\_TOUCH\_M(相互容量)

には、LCDを使った表示例が、hal\_entry.c内に記載されています。

![](_page_36_Picture_8.jpeg)

上記ファイルが、一般的な main 関数に相当する hal\_entry()(FSP が呼び出すユーザプログラムのメイン関数)を 含むファイルですので、このファイルにユーザプログラムを記載、または hal\_entry()から別ファイルに記載したプログ ラムを呼び出す様にしてください。

![](_page_36_Picture_10.jpeg)

![](_page_37_Picture_0.jpeg)

## 3.4.1. 自己容量基板(S16A)

src/hal\_entry.c

![](_page_37_Figure_3.jpeg)

#### <mark>黄色部分</mark>を追加。

•qe\_gen/qe\_sample.c

![](_page_37_Picture_7.jpeg)

![](_page_38_Picture_0.jpeg)

・qe\_gen/qe\_sample.c(続き)

```
void qe_touch_main(void)
{
   fsp_err_t err;
   int i;
   unsigned long x;
   <mark>unsigned char</mark> key_table[10] = {5, 0, 6, 1, 7, 2, 9, 4, 8, 3};  //測定<u>ch</u>とキーパッド順のテーブル
   char result[10];
                                          測定 ch の若い順-キーパッドの対応
                                          のテーブルを定義
   lcd_hs1();
   11
                1234567890123456
   lcd_write_str("0123456789ABCDEF");
   /* Open Touch middleware */
   err = RM_TOUCH_Open(g_qe_touch_instance_config01.p_ctrl, g_qe_touch_instance_config01.p_cfg);
   if (FSP_SUCCESS != err)
   {
       while (true) {}
   }
   /* Main loop */
   while (true)
   {
       /* for [CONFIG01] configuration */
       err = RM_TOUCH_ScanStart(g_qe_touch_instance_config01.p_ctrl);
       if (FSP_SUCCESS != err)
       {
          while (true) {}
       }
       while (0 == g_qe_touch_flag) {}
       g_qe_touch_flag = 0;
       err = RM_TOUCH_DataGet(g_qe_touch_instance_config01.p_ctrl, &button_status, NULL, NULL);
       if (FSP_SUCCESS == err)
       {
                                                          LCD 画面に、タッチしているキーの情報を表示
                                                          (タッチ:o, タッチしていない:-)
          /* TODO: Add your own code here. */
          lcd_hs2();
                                                          表示例一
          x = 0 \times 1 U L;
          for(i=0; i<10; i++)</pre>
                                                          0123456789ABCDEF
          {
                                                          --0---0---
              if((x & button_status) == 0)
              result[key_table[i]] = '-'; //-(not touch)
}___
              else
              {
                 result[key_table[i]] = 'o'; //o(touch)
             }
              x <<= 1UL;
          //結果のLCD表示
          lcd write str(result);
       }
 (後略)
```

![](_page_38_Picture_4.jpeg)

![](_page_39_Picture_0.jpeg)

### 3.4.2. 相互容量基板(D55A)

src/hal\_entry.c

![](_page_39_Figure_3.jpeg)

#### <mark>黄色部分</mark>を追加。

· ge gen/ge sample.c

```
* FILE : ge sample main.c
* DATE : 2021-06-01
* DESCRIPTION : Main Program for RA
* NOTE: THIS IS A TYPICAL EXAMPLE.
#include "qe_touch_config.h"
#include "../src/lcd_1602/lcd_1602.h"
(中略)
```

![](_page_39_Picture_7.jpeg)

![](_page_40_Picture_0.jpeg)

・ge gen/ge sample.c(続き)

```
void qe_touch_main(void)
{
   fsp_err_t err;
   int i;
   unsigned long x;
   unsigned char key_table[25] = {0, 1, 2, 3, 4, 20, 21, 22, 23, 24, 15, 16, 17, 18, 19,
                <mark>10,11,12,13,14,5,6,7,8,9}; //測定<u>ch</u>とキーパッド順のテーブル</mark>
   int result;
                                                      測定 ch の若い順-キーパッドの対応
   lcd hs1();
                                                      のテーブルを定義
                1234567890123456
   11
   lcd_write_str("Touch key pad: ");
   /* Open Touch middleware */
   err = RM_TOUCH_Open(g_qe_touch_instance_config01.p_ctrl, g_qe_touch_instance_config01.p_cfg);
   if (FSP_SUCCESS != err)
   {
       while (true) {}
   }
   /* Main loop */
   while (true)
   {
       /* for [CONFIG01] configuration */
       err = RM TOUCH ScanStart(g qe touch instance config01.p ctrl);
       if (FSP SUCCESS != err)
       {
          while (true) {}
       }
       while (0 == g_qe_touch_flag) {}
       g_qe_touch_flag = 0;
       err = RM_TOUCH_DataGet(g_qe_touch_instance_config01.p_ctrl, &button_status, NULL, NULL);
       if (FSP SUCCESS == err)
       {
          /* TODO: Add your own code here. */
          lcd hs2();
          lcd write str("0x");
          lcd_write_uint32_hex((unsigned long)button_status);
          lcd_write_str(" > ");
          x = 0x1UL;
          result = -1;
                                                 LCD 画面に、タッチしているキーの情報を表示
          for(i=0; i<25; i++)</pre>
                                                 表示例-
              if(button status & x)
              {
                                                Touch Key pad:
0x00000010 > 4
                 result = i;
                 break;
              }
                                                      1
              x <<= 1UL;
                                                                   タッチキーパッド番号
                                                 button status
          if(result == -1)
                                                 button status は、64bit 変数で、下位 32bit を 16
                                                 進数で表示
              lcd write str("- ");
          }
          else
          {
              lcd_write_uint8(key_table[i]);
 (後略)
```

![](_page_41_Picture_0.jpeg)

# 3.5. ビルド・実行

| workspace_RA - RA2L1_QE_CAP_TOUCH_S/qe_c     環集(E) ソース(S) リファクタリング(T) ナ | gen/qe_touch_sa<br>ビゲート( <u>N</u> ) 検卵 | ample.c<br>索( <u>A</u> ) | : - e² st<br>プロジェ | udio<br>クト( <u>P</u> ) | Renesas <u>V</u> |
|-------------------------------------------------------------------------|----------------------------------------|--------------------------|-------------------|------------------------|------------------|
| <ul><li>参 ■ 参 デバッグ(B) ~</li></ul>                                       | RA2L1_QE                               | CAP_T                    | OUCH_             | S Debu                 | ıg_f 🗸 🌼         |
|                                                                         |                                        |                          |                   |                        |                  |
| 🔁 プロジェクト・エクスプローラー 🔀                                                     | E 🕏                                    | 7                        | 8 🗆               |                        | 🖒 CapTou         |
| V 😂 RA2L1_QE_CAP_TOUCH_S [Debug]                                        |                                        |                          |                   | ^                      | 22               |
| > ぷ バイナリー                                                               |                                        |                          |                   |                        | 23               |
| > 🔊 Includes                                                            |                                        |                          |                   |                        | 24               |
| ✓ P ge gen                                                              |                                        |                          |                   |                        | 25               |
| > c ae touch confia.c                                                   |                                        |                          |                   |                        | 26               |
| B ge touch config.h                                                     |                                        |                          |                   |                        | 27               |
|                                                                         |                                        |                          |                   |                        | 28               |

#### 「ビルド」を実行。

![](_page_41_Picture_4.jpeg)

エラーや意図しないワーニングがなければ問題ありません。

・エミュレータ接続(E2, E2Lite 等をお持ちの場合)

・マイコンにプログラムを書き込む(デバッガをお持ちでない場合)

(ハードウェア編のマニュアルを参照し、製品付属の USB-ADAPTER-RX14 でプログラムの書き込みを行ってください)

どちらかの方法で作成したプログラムをRA2L1のマイコンに書き込みを行ってください。

以下は、エミュレータ接続のケースで説明します。

![](_page_41_Picture_11.jpeg)

![](_page_42_Picture_0.jpeg)

#### ※E2 エミュレータを使用する場合

| 😰 デバッグ構成                                                                                   |                                                     | _                                    |              |
|--------------------------------------------------------------------------------------------|-----------------------------------------------------|--------------------------------------|--------------|
| 構成の作成、管理、および実行                                                                             |                                                     |                                      | Ť            |
| ☐ @ ŵ @ ¥                                                                                  | 名前(N): RA2L1_QE_CAP_TOUCH_S Debug_Flat              |                                      |              |
| <ul> <li>E C/C++ アプリケーション</li> <li>E C/C++ リモート・アプリケーション</li> <li>■ EASE Script</li> </ul> | Debug hardware: E2 (ARM) V Target Device: R7FA2L1A8 |                                      |              |
| GDB OpenOCD Debugging                                                                      | GDB Settings Connection Settings デバッグ・ツール設定         |                                      |              |
| GDB Simulator Debugging (RH850)                                                            | ✓ クロック                                              |                                      | ^            |
| C GDB ハードウェア・デバッギング                                                                        | メイン・クロック・ソース                                        | 内部クロック                               | ~            |
| Java アブリケーション                                                                              | 外部クロック入力周波数 (MHz)                                   |                                      |              |
| 🜌 Java アフレット                                                                               | 内蔵フラッシュ・メモリー書き換え時にクロック・ソースの変更を許可する                  | はい                                   | ~            |
| ✓ c <sup>™</sup> Renesas GDB Hardware Debugging                                            | 動作周波数 (MHz)                                         |                                      |              |
| RA2L1_QE_CAP_TOUCH_S Debug_Flat                                                            | ✓ ターゲット・ボードとの接続                                     |                                      |              |
| c ™ Renesas Simulator Debugging (RX, RL78)                                                 | エミュレーター                                             | (Auto)                               |              |
| 目、リモート Java アフリケーション                                                                       |                                                     | SWD                                  | ¥            |
| 🛛 🖥 起動クループ                                                                                 | 接続速度 (kHz)                                          | SWD                                  |              |
|                                                                                            | ✓ 電源                                                | JTAG                                 |              |
|                                                                                            | エミュレーターから電源を供給する (MAX 200mA)                        | いいえ                                  | ¥            |
|                                                                                            | 電源供給先                                               | ユーザインタフェース                           | $\sim$       |
|                                                                                            | 供給電圧 (V)                                            | 3.3                                  | ~            |
|                                                                                            | ✓ 接続                                                |                                      |              |
|                                                                                            | 接続時にリセット状態を維持する                                     | はい                                   | ~            |
|                                                                                            | IDコード (バイト単位)                                       | FFFFFFFFFFFFFFFFFFFFFFFFFFFFFFFFFFFF |              |
|                                                                                            | 低消費電力モードを使用する                                       | はい                                   | ~            |
|                                                                                            | ✓ TrustZone                                         |                                      |              |
|                                                                                            |                                                     | 11112                                | •            |
| 15 項目のうち 13 項目がフィルターに一致                                                                    |                                                     | 前回保管した状態に戻す(V) 適<br>デパッグ(D)          | 5用(Y)<br>問じる |
|                                                                                            |                                                     | 77777-7                              |              |

#### タイプとして「SWD」を選択してください(デフォルト)。

![](_page_42_Picture_4.jpeg)

#### 「デバッグ」を実行。

| workspace_RA - RA2L1_QE_CAP_TOUCH_S/ra/fsp/src/bsp/cmsis/Device/RENESAS/     | Source/startup.c - e² studio         |                                  |                     |                  |
|------------------------------------------------------------------------------|--------------------------------------|----------------------------------|---------------------|------------------|
| ファイル(E) 編集(E) ソース(S) リファクタリング(T) ナピゲート(N) 検索(A) プロジェクト(P)                    | Renesas <u>V</u> iews 実行( <u>R</u> ) | ウィンドウ( <u>W)</u> ヘルプ( <u>H</u> ) |                     |                  |
|                                                                              | ug_f 🗸 🔅 🗄 🛨 🔚                       | 💼   🛞 🕶 🔦 🕶 🔜 ! 🚍 ! 🏪 !          | ×   🕨 🕺 🖉 🛪         | 🔁 .r.   it 🗟 🛒 ! |
|                                                                              |                                      |                                  |                     |                  |
| 🏘 テバッグ 🛛 📄 🎋 🖇 🖳 🗖                                                           | ؼ CapTouchメイン (QE)                   | c main.c c hal_entry.c           | 🖻 qe_touch_sample.c | 🖸 startup.c 🗙    |
| ✓ ☑ RA2L1_QE_CAP_TOUCH_S Debug_Flat [Renesas GDB Hardware Debugging]         | ⇒ 64 00004cd0                        | SystemInit();                    |                     |                  |
| ✓ A RA2L1_QE_CAP_TOUCH_S.elf [1] [cores: 0]                                  | 65                                   |                                  |                     |                  |
| 🗸 🕐 Thread #1 1 (single core) [core: 0] (Suspended : シグナル : SIGTRAP:Trace/br | 66<br>67 00004 add                   | /* Call user application.        | */                  |                  |
| Reset_Handler() at startup.c:64 0x4cd0                                       | 67 00004C00                          | main();                          |                     |                  |
| 📓 arm-none-eabi-gdb (7.8.2)                                                  | 69 ⊖                                 | while (1)                        |                     |                  |
|                                                                              |                                      |                                  |                     |                  |

ブレークポイントで止まりますので、「再開」ボタン(もしくは F8)で進めてください(2 回押す)。

![](_page_42_Picture_8.jpeg)

![](_page_42_Picture_9.jpeg)

![](_page_43_Picture_0.jpeg)

# 3.6. モニタリング

![](_page_43_Picture_2.jpeg)

CapTouch モニタのビューを有効化。

#### (6)シリアル接続

| 4. 動作確認                                                                                                |                                                      |
|----------------------------------------------------------------------------------------------------|------------------------------------------------------|
| タッチインタフェースの動作確認と微調整<br>を行えます。                                                                          | モニタリングは、「エミュレータ接続」                                   |
| <b>デバッグの開始(エミュレータ接続)</b><br>対象プロジェクトのデバッグを開始し、<br>プログラムを実行します。                                         | の2種類の接続方法があります。<br>エミュレータをお持ちでない場合も、「シリアル接続」は実行できます。 |
| <b>シリアル接続</b> 王ミュレータを使わない場合、シリアル<br>通信によるモニタリング機能を有効にし<br>ます。<br>ポーレート 115200<br>ポート番号 COM10 ↓<br>接続する |                                                      |
| モニタリングの開始<br>モニタリング用ビューを表示し、モニタ<br>リング機能を有効にします。<br>ピューを開く                                             |                                                      |

ポート番号を、USB-ADAPTER-RX14の接続ポートの番号を選択して「接続する」。

![](_page_43_Figure_7.jpeg)

「モニタリングを有効にする」。

![](_page_43_Picture_9.jpeg)

![](_page_44_Picture_0.jpeg)

#### ー自己容量タイプキーパッド(S16A)の場合-

![](_page_44_Figure_2.jpeg)

5 のタッチパッドにタッチした場合

・指のアイコンが出現

・カウント値が基準値+閾値を超えているとき、赤字になりタッチ判定される

となります。

#### (7)ビューを開く

| 😓 CapTouchメイン (QE) | 🏷 CapTouchステータス・チャ | - ト (QE) 🗙 🔂 main.c | i hal_entry.c | c qe_touch_sample.c | 🖻 startup.c | - 8 |
|--------------------|--------------------|---------------------|---------------|---------------------|-------------|-----|
|                    |                    |                     |               |                     |             |     |
| タッチI/F:            | ~ □ 選              | 択状態を同期する            |               |                     |             |     |
|                    |                    |                     |               |                     |             |     |
| タッチ位置:             | 基準値:               | 閾値:                 | 差分值:          |                     |             |     |
| データ収集の開始           |                    |                     |               |                     |             |     |
| ノイズ値[NT]:          | 平均值[NT]:           | 最小值:                | 最大値:          |                     |             |     |
| ノイズ値[T]:           | 平均值[T]:            | シグナル値:              | SNR值:         |                     |             |     |
|                    |                    |                     |               |                     |             |     |
|                    |                    |                     |               |                     |             |     |
|                    |                    |                     |               |                     |             |     |
| 65535              |                    |                     |               |                     |             |     |
|                    |                    |                     |               |                     |             |     |
| 49149              |                    |                     |               |                     |             |     |
|                    |                    |                     |               |                     |             |     |
|                    |                    |                     |               |                     |             |     |
| 32766              |                    |                     |               |                     |             |     |
|                    |                    |                     |               |                     |             |     |
|                    |                    |                     |               |                     |             |     |
| 16202              |                    |                     |               |                     |             |     |
| 10303              |                    |                     |               |                     |             |     |
|                    |                    |                     |               |                     |             |     |
|                    |                    |                     |               |                     |             |     |
| 0                  |                    |                     |               |                     |             |     |
|                    |                    |                     |               |                     |             |     |

![](_page_44_Picture_9.jpeg)

![](_page_45_Picture_0.jpeg)

CapTouch ステータスチャートが開きますので、タッチ I/F を観測したいキーパッド(ここでは、キーパッド 0;button0 とします)を選択。

| 发 CapTouchメイン (QE)    | 🏷 CapTouchステータス・チャ | -ト(QE) 🗙 💽 main.c | c hal_entry.c | c qe_touch_sample.c | .c startup.c |                    |
|-----------------------|--------------------|-------------------|---------------|---------------------|--------------|--------------------|
|                       |                    |                   |               |                     |              |                    |
| タッチI/F: Button0@confi | g01 🗸 🗌 遵          | 択状態を同期する          |               |                     |              |                    |
| /F種別: ボタン(自己), チャネ)   | l↓: TS14           |                   |               |                     |              |                    |
| カウント値: 15416          | 5 基準値: 15409       | ) 閾値: 130         | 9 差分值:        | 7                   |              |                    |
| データ収集の開始              |                    |                   |               |                     |              |                    |
| ノイズ値[NT]:             | 平均值[NT]:           | 最小值:              | 最大値:          |                     |              |                    |
| ノイズ値[T]:              | 平均值[T]:            | シグナル値:            | SNR值:         |                     |              |                    |
|                       |                    |                   |               |                     |              |                    |
|                       |                    |                   |               |                     |              |                    |
|                       |                    |                   |               |                     |              |                    |
| 18906                 |                    |                   |               |                     |              |                    |
|                       | 調点                 | ≥値                |               |                     |              |                    |
| 18022                 | A [ X]             |                   |               |                     |              |                    |
|                       |                    |                   |               |                     |              | T                  |
|                       |                    |                   |               |                     |              | <mark>タッチ判定</mark> |
| 17139                 |                    |                   |               |                     |              |                    |
|                       |                    |                   |               |                     |              |                    |
|                       |                    |                   |               |                     |              | 閾値                 |
| 16256                 |                    |                   |               |                     |              | <br>               |
|                       |                    |                   |               |                     |              | 非タッチ判定             |
|                       |                    |                   |               |                     |              |                    |
| 15373                 |                    |                   |               | ·                   |              | <br>其淮值            |
|                       |                    |                   |               |                     |              |                    |

この期間タッチ

横軸時間、縦軸測定値 青線:基準値(非タッチ時の測定値) 赤線:測定値

緑線:閾値

上記の他にも

![](_page_45_Picture_7.jpeg)

観測できる項目がありますので、見てみてください。

![](_page_45_Picture_9.jpeg)

![](_page_46_Picture_0.jpeg)

2 3 3 B 3

> > •

.

ー相互容量タイプキーパッド(D55A)の場合-

![](_page_46_Figure_2.jpeg)

![](_page_46_Figure_3.jpeg)

QE CapTouch では、数値の変化がリアルタイム、グラフィカルに表示されますので、数値の変化が掴みやすいかと 思います。

![](_page_46_Picture_5.jpeg)

![](_page_47_Picture_0.jpeg)

![](_page_47_Picture_1.jpeg)

QE CapTouch を使用すると、タッチキーインタフェース(キーパッドに合わせたレイアウト)の作成を GUI で行う事 ができ、ソースコードの生成をツールが行ってくれますので、タッチキー(CTSU2)のレジスタ構成や、仕組みを理解し ていなくても、タッチキーを使用したアプリケーションの構築が可能です。

![](_page_47_Picture_3.jpeg)

![](_page_48_Picture_0.jpeg)

# 5. 付録

## 取扱説明書改定記録

| バージョン       | 発行日      | ページ | 改定内容 |
|-------------|----------|-----|------|
| REV.1.0.0.0 | 2022.2.9 |     | 初版発行 |

お問合せ窓口 最新情報については弊社ホームページをご活用ください。 ご不明点は弊社サポート窓口までお問合せください。

<sub>株式会社</sub> 北丰電子

〒060-0042 札幌市中央区大通西 16 丁目 3 番地 7 TEL 011-640-8800 FAX 011-640-8801 e-mail:support@hokutodenshi.co.jp (サポート用)、order@hokutodenshi.co.jp (ご注文用) URL:http://www.hokutodenshi.co.jp

商標等の表記について

・ 全ての商標及び登録商標はそれぞれの所有者に帰属します。

・ パーソナルコンピュータを PC と称します。

RA タッチキー評価キット[QEforCapTouch 編]

![](_page_48_Picture_11.jpeg)

ルネサス エレクトロニクス RA グループマイコン搭載 HSB シリーズマイコンボード向けキット

# RA2L1 タッチキー評価キット [QE CapTouch 編] マニュアル

<sub>株式会社</sub>

©2022 北斗電子 Printed in Japan 2022 年 2 月 9 日改訂 REV.1.0.0.0 (220209)